Pota Technologies Ltd.

# 教會教友管理系統(RF92)

# 普大軟體操作說明書

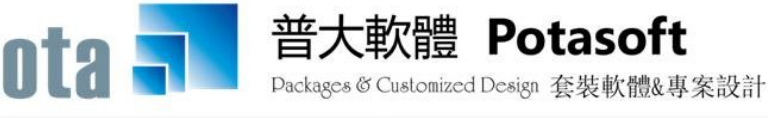

【電話】 · 台北 (02)2556-0671 · 台中 (04)2241-1596 · 台南 (06)222-1783 【傳真】 · 台北 (02)2555-3361 · 台中 (04)2245-3400 · 台南 (06)227-1242 · E-mail:support@mail.pota.com.tw · http://www.pota.com.tw

# 《目錄》

| 壹 | 、系統說明                               |    |
|---|-------------------------------------|----|
|   | 1-1 功能特色                            |    |
|   | 1-2 電腦系統需求                          |    |
|   | 1-3 安裝說明                            |    |
|   | 1-4 系統使用說明                          | 5  |
| 貢 | 、【基本資料管理(A)】                        | 6  |
|   | 1.【教友基本資料處理】                        | 6  |
|   | 2.【住址片語資料建立】                        |    |
|   | 3.【參與團體名稱建立】                        |    |
|   | 4.【項目名稱資料建立】                        |    |
|   | 5.【摘要片語資料建立】                        |    |
|   | 6.【活動名稱片語資料建立】                      |    |
|   | 7.【事件內容片語資料建立】                      |    |
| 參 | 、【帳款收支管理(B)】                        |    |
|   | 1.【收入資料處理】                          |    |
|   | 2.【支出資料處理】                          |    |
| 肆 | 、【參與活動(C)】                          |    |
|   | 1.【參與活動資料建立】                        |    |
|   | 2.【一周活動列表】                          |    |
|   | 3.【期間活動參與人數總計表】                     |    |
|   | 4.【期間個人參與活動明細表】                     |    |
|   | 5.【期間每戶參與活動明細表(以戶長為主)】              |    |
| 伍 | 、【各式報表查詢(P)】                        |    |
|   | 1.【教友基本資料列印】                        |    |
|   | 2.【教友基本資料列印自訂選擇條件】                  | 24 |
|   | 3.【教友基本資料列印(依戶長)】                   | 25 |
|   | 4. 【住址標籤列印-A4 雷射/噴墨雙行標籤(2*9]自訂選擇條件】 |    |
|   | 5.【住址標籤列印-A4 雷射/噴墨雙行標籤(2*9]依參與活動】   |    |
|   | 6.【住址標籤列印-A4 宙射/噴墨雙行標籤(2*9]自選教友編號】  |    |
|   | 7.【期間收入明細報表】                        |    |
|   | 8. 【品項期間收入明細報表】                     |    |
|   | 9.【期間品項收入總計報表】                      |    |
|   | A.【期間特定摘要收入明細報表】                    |    |
|   | B.【期間教友收入明細報表】                      |    |
|   | C.【期間支出明細報表】                        |    |
|   | D.【期間品項支出明細報表】                      |    |

|    | E.【期間品項支出總計報表】             | 30 |
|----|----------------------------|----|
|    | F.【期間品項支出總計報表】             | 31 |
| 陸· | 、【通知函與請柬(E)】               | 32 |
|    | 1.【通知函與請柬編修處理】             | 32 |
|    | 2.【通知函與請柬列印】               | 32 |
|    | 3.【通知函與請柬列印自訂選擇條件】         | 33 |
|    | 4.【通知函與請柬列印依參與活動】          | 33 |
| 柒· | 、【簡訊與郵件(F)】                | 34 |
|    | 1.【集體發送電子郵件】               | 34 |
|    | 2.【集體發送簡訊 (台灣簡訊 TWSMS)】    | 36 |
|    | 3.【集體發送電子郵件活動通知】           | 37 |
|    | 4.【集體發送簡訊(台灣簡訊 TWSMS)活動通知】 | 39 |
|    | 5.【期間發送電子郵件明細表】            | 40 |
|    | 6.【期間發送簡訊明細表 (台灣簡訊 TWSMS)】 | 40 |
|    | 7.【電子郵件伺服主機設定】             | 41 |
|    | 8.【簡訊帳號設定 (台灣簡訊 TWSMS)】    | 41 |
| 捌、 | 、【系統維護(R)】                 | 42 |
|    | 1.【資料庫檔案維護】                | 42 |
|    | 2.【資料庫拷備留底】                | 42 |
|    | 3.【資料庫回復處理】                | 43 |
|    | 4.【設定登錄者密碼權限】              | 44 |
|    | 5.【設定各程式權碼】                | 44 |
|    | 6.【將教友基本資料轉出 Excel】        | 45 |
|    | 7.【由 Excel 檔轉入教友基本資料】      | 45 |
|    | 8.【報表收據及請柬之地址及相關資料設定】      | 46 |
|    | 9.【設定轉出 EXCEL 版本與格式】       | 47 |
|    | A. 設定日期輸入與顯示方式民國或西元        | 47 |
|    | B. 設定列印報表前是否選擇列表機          | 48 |
| 玖· | 、【關於本軟體與更新(H)】             | 49 |
|    | 1.【關於本系統與線上更新】             | 49 |
|    | 2.【下載本軟體操作手冊】              | 49 |

## 壹、系統說明

#### 1-1 功能特色

『教會教友管理系統』是針對教會與教友之間建立連繫的一套輔助管理軟體,藉由 記錄教友基本資料、重要記事及參與教會相關團體(如團契、青年會等)以加強教會與教 友之間的關係所設計的專業軟體,除對教友的記錄外,本軟體也對教會所收的捐款奉獻 及平日的收入支出作管理,教會可在此功能中列印教友的奉獻收據、及相關的收支報 表。在教會中教友的事工及活動記錄管理是一項重要的工作,在本軟體中也提供活動管 理的功能,在此功能中教會除了可記錄活動及參與人員的資料記錄外,也可以由此功能 作活動公告、人員通知等事宜。

在本軟體中給予教會在教友、收支、及活動上作有效的管理及記錄,也提供了多項 的通知連絡功能,包括奉獻袋的郵寄標籤列印、電子郵件通知、及手機簡訊通知。使用 方式方便簡捷是本軟體的特色,在一個畫面中一次性的完成管理,能使教會的相關管理 不再是一件難事。讓使用者善用電腦有效率的管理方式,是一套不可多得的工具軟體。

#### 1-2 電腦系統需求

◎ 硬體需求系統配置

- 須採用微軟公司之 Microsoft Windows 作業系統,含 Windows 10。
- Pentium 等級之 CPU。
- 最小安裝需硬碟空間 50MB。
- 印表機為選購配備,可支援 Microsoft Windows 即可。
- 系統主記憶體建議使用 512 MB (含)以上。
- 螢幕解析度建議使用 1024 \* 768 (含)以上。

#### 1-3 安裝說明

- Windows 作業視窗開啟後,將教會教友管理軟體之『光碟片』放入『光碟機』中。
- 點選『執行』E:\RF92setup.exe (假設光碟機是 E:),並依程式指示操作。

■ 結束後,顯示安裝已成功,即可至桌面點選捷徑使用,不須重新開機。

#### 1-4 系統使用說明

A. 執行(開啓)

方法一:

在 Windows 視窗的桌面上,快速點擊兩次 教會教友管理系統(RF92) 圖示(捷徑),便可順利開啟管理系統。

方法二:

在 Windows 畫面左下角的地方,按 開始 鈕,接著移動到【程式集】。 在彈出的【程式集】功能選單上,移動到【普大科技軟體】。 接著移動到【教會教友管理系統(RF92)】,便可順利開啟管理系統。

B. 登入

開啟軟體系統後,會有一個登入畫面,未設定登入使用權限,可按確定 直接進入。若有設定使用權限,請於輸入【使用者名稱】與【使用者密 碼】後,按 確定 進入。

C. 離開

離開系統前,需先關閉所有執行作業中之程式,接著可用以下方法離開。

■ 按 <Alt+F4>

- 選取【結束離開作業】功能表之【結束系統作業】選項。
- ▶ 按畫面右上角的 본 。
- D. 複製與貼上功能
  - a. 複製與貼上功能只能在資料建檔的『新增』或『修改』狀態下使用。
  - b. 如要複製詞句,可將要複製的字選取後按鍵盤 <Ctrl> + <C> 複製;

接著在要貼上的欄位按鍵盤 <Ctrl> + <V> 貼上。

# 貳、【基本資料管理(A)】

#### 1.【教友基本資料處理】

開啟『教友基本資料處理』視窗時,系統將呈現『瀏覽』狀態。可看到教友的詳細 資料,並顯示該教友的『歷程記錄』、『參與活動記錄』。

※基本資料記載的資料越詳盡,以後使用每一個欄位進階搜尋(包含備註欄位)時, 就越容易找到該筆資料。可用其中某一欄位的資料做進階搜尋,就可以搜尋到同 一群組的資料;並可以搜尋出該群組的基本資料報表或者列印該特定群組的郵遞 標籤。

**系統特色**:一個畫面就直接看到教友的所有紀錄事項。

快速搜尋:針對已輸入資料,依教友編號、姓名、電話、手機號碼、住址等條件, 自動顯示系統最先搜尋到的第一筆教友詳細紀錄。

| 教友基本資料處理<瀏覽作業處理中>                                                                                                    |                    |
|----------------------------------------------------------------------------------------------------|--------------------|
| 教友編號: D000000001 _ 教友基本資料進階搜尋 / 快速搜尋: 依序搜尋 ▼                                                                                                    | 搜尋                 |
| 姓 名: 李意如 出生日期: 0067.01.01 🗧 🗆 日 是否為戶長 戶長編號: [00                                                                                                    | 00000006 戶長姓名: 黃文青 |
| 通訊住址: 235 台北縣中和市振興南路98號                                                                                                    | 性別: 女 👱 年齡: 36 歳   |
| 聯絡電話: 02-2222-3333 行動電話: 0919-111-232                                                                                                    | 個人歷框記錄             |
| 傳 真: 02-4567-1234<br>酸生日期↓<br>0000 12 03 首次接觸計                                                                                                    | 事件內容↓              |
| 電子郵件: takethat@ipsoft.com.tw <b>0094.07.07</b> 領洗                                                                                                    | -                  |
| 參與團體: 請經班、祈禱會                                                                                                    |                    |
| 備註說明:                                                                                                    | 該教友信主的重要記事         |
| □ □ □ □ □ □ □ □ □ □ □ □ □ □ □ □ □ □ □                                                                                                    |                    |
| ■ 型式差會組織 ■ ■ ■                                                                                                    |                    |
|                                                                                                    | *** 胡悶回ビ ***       |
| △·歴史を央泊動的称·<br>活動時間 活動名稱 主持人 △                                                                                                    |                    |
| ▶ 0098.03.06 20:00:00 善會開會 徐弟兄                                                                                                    |                    |
| 0098.02.11 20:00:00 同禱會 謝同光                                                                                                    |                    |
|                                                                                                    | C J N N            |
|                                                                                                    |                    |
| 記錄該教友曾參與的活動                                                                                                    | 5 1 × 2            |
|                                                                                                    |                    |
|                                                                                                    |                    |
|                                                                                                    |                    |
|                                                                                                    |                    |
| 2019 C-HOME C-PgUp C-PgUn C-PgUn C-Pg | □ 列印教友資料           |

備註:開始建立教友資料以前,請先將【基本資料建檔】功能表下的『2.住址片 語資料建立』、『3.參與團體名稱建立』、『4.項目名稱資料建立』、『5.摘要片語資 料建立』、『6.活動名稱片語資料建立』、『7.事件內容片語資料建立』建立,方便 建檔時選取,增加建檔效率。 ※教友紀錄上若有停用標記,在列印郵件標籤時會跳過不印。

# ◆ 新增資料功能鍵: <F6> 或按 F6新增

- 請於『新增』狀態時依序輸入基本資料-教友編號(不可重覆)、姓名、出生日期、性別、是否為戶長、戶長姓名、聯絡電話、手機、傳真、通訊住址、電子郵件、備註說明、參與團體。
- ◆ 提供滑鼠右鍵輔助輸入功能 (點擊滑鼠右鍵):通訊住址、參與團體。

D

- 新增資料完成後,可按 <F8> 或 F8 存檔。如不儲存,或輸入資料有錯誤,可
   按 <F9> 或 F9 還原 結束建檔。
- ◆ 修改資料 功能鍵: <F5> 或按 F5修改
  - ◆ 除了『教友編號』為不可修改欄位以外,其他欄位皆可修改。
  - 可於『修改』狀態下,按 載入或更改圖片,就可以選擇載入圖片檔案,將圖片 載入後存檔即可。(如下圖所示)
  - ◆ 修改資料完成後,可按 <F8> 或 F8 存檔 。如不儲存,或修改資料有錯誤,可
     按 <F9> 或 F9 還原 結束修改作業。

| 3                                       |                                                 | 教法                  | 反基本資料處理               | <修改作業處理                | 中>            |                                                         |                        | ×               |
|-----------------------------------------|-------------------------------------------------|---------------------|-----------------------|------------------------|---------------|---------------------------------------------------------|------------------------|-----------------|
| -<br>教友編號: D00                          | 0000002                                         |                     |                       |                        |               |                                                         |                        |                 |
| 姓名:施明                                   | 青雲                                              | 出生日期: 000           | 65.01.01 🗧 🖳          | □ 是否為戶                 | 長 戶長編號:       | D000000001 📱 🗏                                          | ➡長姓名: 李意如              |                 |
| 通訊住址: 263                               | 45 🚽 宜蘭縣壯圍                                      | 邮中正路 3 段12          | 3號                    |                        | ¥             | 性別:男 💌                                                  | 年齡: 38 歲               |                 |
| 聯絡電話: 02-                               | 2222-7777                                       | 行動電話: 09            | 19-114-232            |                        |               | 個人歷程記錄                                                  | \$                     |                 |
| 傳 真: 02-                                | 3333-4444                                       |                     |                       |                        | 日期↓           | 事件內                                                     | 容↓                     |                 |
| 電子郵件: shi                               | n@mail.pota.com.                                | <u>A</u>            |                       | 選擇圖戶個業                 |               | ^                                                       |                        | $\pm \parallel$ |
| 參與團體:  青年                               | 手團契<br>                                         | 搜尋位置(I):            | ]] students           |                        | v 🌀 🤌         | ≓ ∰                                                     |                        |                 |
| 開発説明: 停月<br>列日                          | 用的標記僅作參考》<br>印住址標籤、請柬                           | 最近的位置               |                       | 2                      |               |                                                         |                        |                 |
| 狀 態: □ 何<br>▲.歴史参與活動<br>()              | 亭用<br>動記錄:                                      | 桌面                  | s00000001             | s00000002              | \$00000003    | s00000004                                               | 刑除 第001/001筆<br>圖片 *** |                 |
| 0098.03.0€<br>0098.02.11<br>▶0097.12.24 | 5 20:00:00 善會<br>1 20:00:00 同禱<br>4 16:06:03 耶誕 | 媒題植<br>(集)<br>本機    | -000000005            | -00000006              | 50000000-     |                                                         |                        | 載入或更能           |
|                                         |                                                 | 網路櫃                 | 國權名稱:                 | ;或 BMP                 |               | <ul> <li>&gt; 選擇</li> <li>取消</li> <li>字碼頁(℃)</li> </ul> |                        | <u> </u>        |
| 修改<br>L-HO<br>最前                        | ME C-PgUp C-PgDn<br>筆 上一筆 下一筆                   | C-END<br>最後筆<br>F5修 | 》<br>译改<br>F6新增<br>F7 | ு<br>刪除 <mark>■</mark> | 」 ♪<br>褶 F9還原 | ●<br>結束<br>列印教                                          | 数友資料                   |                 |

- ◆ 刪除資料功能鍵: <F7> 或按 F7刪除
  - 如果想刪除資料,可使用刪除功能,將該筆資料檔案刪除,刪除後無法搜尋到 該筆資料。

#### 教友基本資料進階搜尋

可在單一或多個欄位輸入條件做搜尋:如**教友編號、姓名、電話、電子郵件、性** 別、歲數、住址、生日、參與團體、戶長。

| 3                                      |                                              | 進階搜尋                          | 身功能教友基本資      | [料處理                |           |                     |  |
|----------------------------------------|----------------------------------------------|-------------------------------|---------------|---------------------|-----------|---------------------|--|
| 教友編號:                                  | *** 輸入欲搜尋資料的條件 ***<br>教友編號: 清除 清除 開始搜尋符合條件資料 |                               |               |                     |           |                     |  |
| 姓 名:                                   |                                              |                               |               |                     |           |                     |  |
| 電 話:                                   |                                              |                               | 前聯絡電話與行動電     | :話)                 |           |                     |  |
| 電子郵件:                                  | ,<br>                                        |                               |               |                     | 性別:       | -                   |  |
| 住 址·                                   |                                              |                               |               |                     | 歳數・從      |                     |  |
| ~~~~~~~~~~~~~~~~~~~~~~~~~~~~~~~~~~~~~~ |                                              |                               |               |                     | 中央口期,     |                     |  |
| ◎ 天田旭・                                 |                                              |                               |               |                     |           |                     |  |
| 17月 計:                                 |                                              |                               |               |                     | 1 捕註:按下列權 | 1位抬頭可依資料排予顯示        |  |
| 教友編號                                   | 姓名 性                                         | 別 聯絡電話                        | 行             | 出生日期                | 參與團體      | 電子郵件                |  |
| ▲ 000000000                            | 1 李意如 女                                      | 02-2222-3333                  | 0919          | 0067.01.01(36歲)     |           | takethat@ipsoft.com |  |
| A00000000                              | 3 徐蘭梅 女                                      |                               |               | 0045.05.15(58歳)     |           | meilan@yahoo.com.tw |  |
| A00000000                              | 4 王文嘉 男                                      | 02-2222-345                   | 提出<br>出<br>百日 | 1, 收烟君加雪            | <u></u>   | wenjia@pchome.com.t |  |
| A00000000                              |                                              |                               | 送1至此"负日       | 日、1万1文今于2月2         |           | leewenyen@gmail.com |  |
| C00000000                              | 0   東乂百   另<br>1   本音加   力                   | + U0-2234307<br>• 02 2222 333 | [是]戶長身        | ·份的教友               | <u>t</u>  | wenchin2002@yanoo.c |  |
| C00000000                              | 1 子息30                                       | •                             |               |                     | 8         | meilan@vahoo_com_tw |  |
| C00000000                              |                                              | 02-2222-345                   | 10919-114-252 | 10000.00.101000001/ |           | wenjia@pchome.com.t |  |
| C00000000                              | 5 李文盈 男                                      | ,                             |               | 0069.05.18(34歲)     | 讀經班       | leewenyen@gmail.com |  |
| C00000000                              | 6 黃文青 男                                      | 06-2234567                    | 0919-114-232  | 0055.05.05(48歲);    | 祈禱會,青年團契  | wenchin2002@yahoo.c |  |
| D00000000                              | 1 李意如 女                                      | 02-2222-3333                  | 0919-111-232  | 0067.01.01(36歲)     | 讀經班、祈禱會   | takethat@ipsoft.com |  |
| D00000000                              | 2  施晴雲   男                                   | 02-2222-7777                  | 0919-114-232  | 0065.01.01(38歲)     | 青年團契      | shin@mail.pota.com. |  |
|                                        |                                              |                               |               |                     |           |                     |  |
|                                        |                                              |                               |               |                     |           |                     |  |
|                                        |                                              |                               |               |                     |           | ▼<br>▶              |  |
| 符合筆數:                                  |                                              | 000000001                     |               | 選擇本筆                |           |                     |  |

- ◆ 條件輸入後,按右上角的 開始搜尋符合條件資料。
- 可按選擇本筆,顯示詳細的教友資料。
- 當須要搜尋[是否為戶長]時,則在[戶長]欄位選擇戶長,將可搜尋出是戶長身份的教友。

#### 輸入通訊地址

| 教友基本資料處:                         | 里<修改作業處理中> □ □ ⊠                         |
|----------------------------------|------------------------------------------|
| 教友編號: D000000002                 |                                          |
| 姓 由: 1865.01.01                  | ▶ □ 是否為戶長 戶長編號: D00000001 ▶ 戶長姓名: 李意如    |
| 通訊住:L: 26345 IJ 郵遞區號住址輔助車        | 俞入視窗                                     |
| 聯絡電話: 02-2222-7 縣市 鄉鎮市區 村路段      | 個人歷程記錄                                   |
| 傳 真: 02-3333-4 宜蘭縣 ▼ 壯圍鄉 ▼ 大福路1段 | ▶ 門牌說明 事件內容 ↓                            |
| 電子郵件: shin@mail 郵遞區號 住址          |                                          |
| 參與團體: 青年團契                       |                                          |
| 備註說明: 停用的標 0 1 2 3 4 5 6 7 8     | 9 巷 弄 樓 之 號                              |
| 如印住址和 確定 確定                      | 取消 取消                                    |
|                                  |                                          |
| 狀 態: □停用                         | ▲ ▲ ▼ ▼ 上頁 下頁 新増 删除 第001/001筆            |
| ▲.歷史參與活動記錄:<br>注册支照 注册支照         | *** 相關圖片 ***                             |
| 0098.03.06 20:00:00 善會開會         | (徐弟兄)                                    |
| 0098.02.11 20:00:00 同禱會          | 謝同光                                      |
| 0097.12.24 16:06:03 耶誕話劇         | 王老師                                      |
|                                  |                                          |
|                                  | (C • • • • • • • • • • • • • • • • • • • |
|                                  |                                          |
|                                  |                                          |
|                                  |                                          |
|                                  |                                          |
| Warth C-HOME C-PgUp C-PgDn C-END |                                          |
|                                  |                                          |

輸入通訊住址時,可於郵遞區號欄位按滑鼠右鍵,可產生輔助輸入視窗,只要 於每一欄位選入資料即可。

## 2.【住址片語資料建立】

【住址片語資料建立】,提供【教友基本資料處理】時,可按滑鼠右鍵開啟輔助視窗 選入資料。(如上一頁的說明)

或者可利用本片語資料建立,將常用的住 址設定為片語資料。

在基本資料的住址欄位可多次選入,如可 以選入『台南市』後再選入『中山路』,再 補上巷弄門牌號碼即可。

| 2  | 3  | 住         | 址片語     | 資料到  | 豊立          |            |          | ×        |
|----|----|-----------|---------|------|-------------|------------|----------|----------|
|    |    |           |         | 住址   | 片語          |            |          | <b>_</b> |
|    |    | 中山路       |         |      |             |            |          |          |
|    | ▶  | 中正路       |         |      |             |            |          |          |
|    | Π  |           |         |      |             |            |          |          |
|    |    |           |         |      |             |            |          |          |
|    |    |           |         |      |             |            |          |          |
|    | Π  |           |         |      |             |            |          |          |
|    | Π  |           |         |      |             |            |          |          |
|    | Π  |           |         |      |             |            |          |          |
|    | Η  |           |         |      |             |            |          |          |
|    | Η  |           |         |      |             |            |          |          |
|    | Η  |           |         |      |             |            |          |          |
|    | Η  |           |         |      |             |            |          |          |
|    | Η  |           |         |      |             |            |          |          |
|    | Η  |           |         |      |             |            |          |          |
|    | Η  |           |         |      |             |            |          | Ť-I      |
| F  |    | -         |         |      |             |            |          |          |
|    |    | I I       | •       |      | PgUp<br>上頁  | PgDn<br>下頁 | F6<br>新增 | F7<br>刪除 |
| li | 目  | 前編修第      | 0002/00 | 002筆 |             | 1          |          | ~        |
| ĺ  | ł  | おかい 日 注ます | 波轉編     | 修    | III<br>FS左緒 | ra注册       |          | ☆古       |
| ļ  | 1- |           | 正常耳鸣曲   | 13   | 101711      | 1 2 20     | and por  | - ME 200 |

## 3.【參與團體名稱建立】

【參與團體名稱建立】,提供【教友基本 資料處理】時,可按滑鼠右鍵開啟輔助視 窗選入資料。

| 2   | 参與團體名稱建立 📃 💷 💌                       |
|-----|--------------------------------------|
|     | ● 參與團契/團體/善會名稱 _                     |
|     | 青年團契                                 |
|     | 祈禱會                                  |
|     | 英文讀經班                                |
|     | ▶ <b>讀經班</b>                         |
|     |                                      |
|     |                                      |
|     |                                      |
|     |                                      |
|     |                                      |
|     |                                      |
|     |                                      |
|     |                                      |
|     | ▼                                    |
| K   | ▲ ▶ ₽ PgUp PgDn F6 F7<br>上貢 下頁 新增 刪除 |
| 目前編 | 修第0004/0004筆 🔤 🔊 📑                   |
| 參與  | 團體名稱建立 F8存檔 F9還原 ESC結束               |

## 4.【項目名稱資料建立】

【項目名稱資料建立】,提供【收支帳款】時,可按滑鼠右鍵開啟輔助視窗選入資料。

| 2 | <b>7</b> | 項目名稱資料建立 🗖 💷           |   | × |
|---|----------|------------------------|---|---|
|   | 品代       | 項目名稱 費用                |   |   |
|   | 0001     | 堂區損獻 0                 |   |   |
|   | 0002     | 特別損獻 0                 |   |   |
| Γ | 0003     | 愛心損獻 0                 |   |   |
|   | 1021     | 活動支出 0                 |   |   |
|   | 1091     | 一般支出 0                 |   |   |
| Γ | 1092     | 水電費 7                  | ' |   |
|   | 1093     | 郵資 0                   |   |   |
| • | 1094     | 電話費 0                  |   |   |
| Γ |          |                        |   |   |
| Γ |          |                        |   |   |
|   |          |                        |   |   |
|   |          |                        |   |   |
| Γ |          |                        |   |   |
|   |          |                        |   |   |
| Γ |          |                        |   |   |
|   |          |                        |   | ◄ |
| F | 1        |                        |   |   |
|   |          | ▲ ▶ ▶ 上貢 下頁 新増 刪除      |   |   |
| ſ | 目前編      | 修第0008/0008筆           |   |   |
|   | 項目       | 資料整體編修 F8存檔 F9還原 ESC結束 |   |   |

- ◆ 『項目名稱資料建立』於開啟時即處於『編修』狀態,可按 "F6 新增" 增加品 代、品項名稱、費用。
- 如要刪除,需先點選到該筆資料,如上圖為電話費,接著按 "F7 刪除"直接刪除。
- ◆ 如有新增資料,請先按 "F8 新增"後再結束視窗。如不儲存,或輸入資料有錯誤,可先按 "F9 還原"後結束視窗。
- ◆ 如資料建立筆數較多時,就可用 "PgUp"、 "PgDn"的方式點選翻閱。

## 5.【摘要片語資料建立】

【摘要片語資料建立】,提供【帳款收支 管理】時,可按滑鼠右鍵開啟輔助視窗 選入資料。

操作方式與【項目名稱資料建立】
 相同。

| 27 | 摘要片語資料建立 📃 😐             | ×         |
|----|--------------------------|-----------|
|    | 摘要片語                     |           |
|    | 月損獻                      |           |
|    | 活動損獻                     |           |
|    | 祈禱損獻                     |           |
| •  | 願為 祈禱                    |           |
|    |                          |           |
|    |                          |           |
|    |                          |           |
|    |                          |           |
|    |                          |           |
|    |                          |           |
|    |                          |           |
|    |                          |           |
|    |                          |           |
|    |                          |           |
|    |                          | Ţ         |
|    |                          |           |
|    | 【                        | ''/<br>別除 |
| E  | 前編修第0004/0004筆 📑 🛼       | 5         |
| Ŧ  | 高票片語整體編修 F8存檔 F9環面 ESC\$ | は東        |
|    |                          |           |

## 6.【活動名稱片語資料建立】

【活動名稱片語資料建立】,提供【教友 基本資料處理】時,可按滑鼠右鍵開啟 輔助視窗選入資料。

操作方式與【項目名稱資料建立】
 相同。

| 3   | 活動名稱片語資料建立 🗖 🔍                        | ×        |
|-----|---------------------------------------|----------|
|     | 活動名稱片語                                |          |
|     | 主日學                                   |          |
|     | 祈禱會                                   |          |
|     | 善會開會                                  |          |
| Þ   | 團契聚會                                  |          |
|     |                                       |          |
|     |                                       |          |
|     |                                       |          |
|     |                                       |          |
|     |                                       |          |
|     |                                       |          |
|     |                                       |          |
|     |                                       |          |
|     |                                       |          |
|     |                                       |          |
|     |                                       | ▼        |
|     | I I I I I I I I I I I I I I I I I I I | '7<br>リ除 |
|     |                                       | î        |
| 1 X | 古動戶語整體編修 F8存檔 F9還原 ESC%               | 吉東       |

## 7.【事件內容片語資料建立】

【事件內容片語資料建立】,提供【教友基本資料處理】時,可按滑鼠右鍵開啟輔助 視窗選入資料。

| 3 | 事件內容片語資料建立 📃 💷 🏊                      |
|---|---------------------------------------|
|   | 事件內容名稱片語                              |
|   | 兒童主日學                                 |
|   | 受洗                                    |
|   | 團契活動                                  |
|   | 禮拜                                    |
| • | 讀經班                                   |
|   |                                       |
|   |                                       |
|   |                                       |
|   |                                       |
|   |                                       |
|   |                                       |
|   |                                       |
|   |                                       |
|   |                                       |
|   |                                       |
| Ē | Dalla DaDa DE DT                      |
|   | I I I I I I I I I I I I I I I I I I I |
| E | 前編修第0005/0005筆 📑 💦 🗛                  |
|   | F8存檔 F9還原 ESC結束                       |

◆ 操作方式與【項目名稱資料建立】相同。

# 参、【帳款收支管理(B)】

#### 1.【收入資料處理】

開啟『收入資料處理』視窗時,系統將呈現『瀏覽』狀態,可看到最後一筆收入的詳細資料。請先建立教友基本資料,以利收入資料建檔。若選入教友基本資料,就可與基本資料相結合。利用基本資料進階搜尋,就可看到該教友的捐款紀錄。

| ▶ 收入資料處理<瀏覽作業處理中> □ □ ■       |                         |            |                                                                                                    |           |      |                            |  |  |
|-------------------------------|-------------------------|------------|----------------------------------------------------------------------------------------------------|-----------|------|----------------------------|--|--|
| 收入編號: ▲10307000               | 1                       |            | 登錄日期: 0103.07                                                                                                    | .29 🛓     | 今日日其 | ¶: <mark>0103.07.29</mark> |  |  |
| 損款人↓                          | 入帳日期↓                   | 品代↓        | 收入項目名稱                                                                                                    | 摘要說明      | 明↓   | 金額↓ _                      |  |  |
| ▶ 李意如                         | 0103.07.29              | 0001       | 堂區損獻                                                                                                    | 活動損獻      |      | 1,200                      |  |  |
| 王文嘉                           | 0103.07.29              | 0002       | 特別損獻                                                                                                    | 祈禱損獻      |      | 5,000                      |  |  |
|                               |                         |            |                                                                                                    |           |      |                            |  |  |
| _                             |                         |            |                                                                                                    |           |      |                            |  |  |
| _                             |                         |            |                                                                                                    |           |      |                            |  |  |
| -                             |                         |            |                                                                                                    |           |      |                            |  |  |
|                               |                         |            |                                                                                                    |           |      |                            |  |  |
| -                             |                         |            |                                                                                                    |           |      |                            |  |  |
|                               |                         |            |                                                                                                    |           |      |                            |  |  |
|                               |                         |            |                                                                                                    |           |      |                            |  |  |
|                               |                         |            |                                                                                                    |           |      |                            |  |  |
|                               |                         |            |                                                                                                    |           |      |                            |  |  |
|                               |                         |            |                                                                                                    |           |      |                            |  |  |
|                               |                         |            |                                                                                                    |           |      |                            |  |  |
|                               |                         |            |                                                                                                    |           |      |                            |  |  |
|                               |                         |            |                                                                                                    |           |      |                            |  |  |
|                               |                         |            |                                                                                                    |           |      |                            |  |  |
| ▲ ▼ ▼ 上頁下頁 新增 刪除 插入 第001/002筆 |                         |            |                                                                                                    |           |      |                            |  |  |
| 瀏覽 C-HOME C-Pgl<br>最前筆 上一:    | Jp C-PgDn C·<br>筆 下一筆 最 | -END<br>後筆 | <ul> <li>●</li> <li>●</li></ul> | F8存檔 F9還原 | ●    |                            |  |  |

- ◆ 新增資料 功能鍵: <F6> 或按 F6新增
  - 請於『新增』狀態時依序輸入基本資料-登錄日期、捐款人、入帳日期、品代(品 項代號)、摘要說明、金額。
  - ◆ 提供 **滑鼠右鍵** 輔助輸入功能 (點擊滑鼠右鍵): 品代、摘要說明。

D

- ◆ 新增資料完成後,可按 <F8> 或 F8 存檔 。如不儲存,或輸入資料有錯誤,可
   按 <F9> 或 F9 還原 結束建檔。
- ◆ 修改資料功能鍵: <F5> 或按 F5修改
  - ◆ 除了『登錄日期』為不可修改欄位以外,其他欄位皆可修改。

- ◆ 修改資料完成後,可按 <F8> 或 F8 存檔 。如不儲存,或修改資料有錯誤,可
   按 <F9> 或 F9 還原 結束修改作業。
- ◆ 刪除資料功能鍵: <F7> 或按 F7刪除
  - 如果想刪除資料,可使用刪除功能,將該筆資料檔案刪除,刪除後無法搜尋到 該筆資料。
- ◆ 收據列印 功能鍵:

收入資料建檔完成後,可按 收據列印 列印收據。系統會彈出一個預覽視窗,確認 無誤後,即可按 列印 由印表機列印出收據。

| 收 據                          |                            |  |  |  |  |  |  |  |
|------------------------------|----------------------------|--|--|--|--|--|--|--|
| 茲收 李意如                       | 女士/先生 堂匾捐獻                 |  |  |  |  |  |  |  |
| 捐赠款:新台幣 壹仟貳佰元鏊               |                            |  |  |  |  |  |  |  |
| 特此申謝                         |                            |  |  |  |  |  |  |  |
|                              |                            |  |  |  |  |  |  |  |
|                              |                            |  |  |  |  |  |  |  |
| 普大教會<br>地址: 臺南市中西區友愛街264號 電話 | 話:06-2221783 傳真:06-2271242 |  |  |  |  |  |  |  |
| 負 責 人:王大中                    | 日期:0103 年 12 月 31 日        |  |  |  |  |  |  |  |

## 2.【支出資料處理】

開啟『支出資料處理』視窗時,系統將呈現『瀏覽』狀態,可看到最後一筆支出的詳細資料。請先建立教友基本資料,以利支出資料建檔。

| 2 | 🛛 シュー ション 支出資料處理< 瀏覽作業處理中>             |                                         |             |                          |             |       |                      |  |  |
|---|----------------------------------------|-----------------------------------------|-------------|--------------------------|-------------|-------|----------------------|--|--|
|   | 支出編號: ▲10307000                        | I                                       |             | 登錄日期: 0103.07            | .29 🛓       | 今日日其  | <b>€:</b> 0103.07.29 |  |  |
| Г | ~~~~~~~~~~~~~~~~~~~~~~~~~~~~~~~~~~~~~~ | (1) (1) (1) (1) (1) (1) (1) (1) (1) (1) | 品代          | <b> </b>                 | 捕馬討         | 目     | 全貓                   |  |  |
| ŀ |                                        | 0103.07.29                              | 1094        | 電話書                      | 103年6月份     | ×4 ₩  | 2,314                |  |  |
| ŀ | -                                      |                                         |             | BAROC                    | 1 74 84     |       |                      |  |  |
| ŀ |                                        |                                         |             |                          |             |       |                      |  |  |
| ŀ |                                        |                                         |             |                          |             |       |                      |  |  |
| F |                                        |                                         |             |                          |             |       |                      |  |  |
|   |                                        |                                         |             |                          |             |       |                      |  |  |
|   |                                        |                                         |             |                          |             |       |                      |  |  |
|   |                                        |                                         |             |                          |             |       |                      |  |  |
|   |                                        |                                         |             |                          |             |       |                      |  |  |
|   |                                        |                                         |             |                          |             |       |                      |  |  |
|   |                                        |                                         |             |                          |             |       |                      |  |  |
|   |                                        |                                         |             |                          |             |       |                      |  |  |
|   |                                        |                                         |             |                          |             |       |                      |  |  |
|   |                                        |                                         |             |                          |             |       |                      |  |  |
|   |                                        |                                         |             |                          |             |       |                      |  |  |
| ╞ |                                        |                                         |             |                          |             |       |                      |  |  |
| ┝ |                                        |                                         |             |                          |             |       |                      |  |  |
| L |                                        |                                         |             |                          |             |       |                      |  |  |
|   |                                        | 上頁下頁新                                   | 增刪          | 涂插入 第001/001筆            |             | 支出總計: | 2,314                |  |  |
|   | 瀏覽 C-HOME C-PgI<br>最前筆 上一              | Jp C-PgDn C<br>筆 下一筆 聶                  | -END<br>始後筆 | 母 □ ■     F5修改 F6新增 F7刪除 | ► F8存檔 F9還原 | □□ 結束 |                      |  |  |

- ◆ 新增資料 功能鍵: <F6 新增>
  - 請於『新增』狀態時依序輸入基本資料-登錄日期、受款人、支出日期、品代(品 項代號)、摘要說明、金額。
  - ◆ 提供 滑鼠右鍵 輔助輸入功能(點擊滑鼠右鍵):品代、摘要說明。
  - 新增資料完成後,可按 <F8> 或 F8 存檔。如不儲存,或輸入資料有錯誤,可
     按 <F9> 或 F9 還原 結束建檔。
- ◆ 修改資料 功能鍵: <F5 修改>
  - ◆ 除了『登錄日期』為不可修改欄位以外,其他欄位皆可修改。
  - ◆ 修改資料完成後,可按 <F8> 或 F8 存檔 。如不儲存,或修改資料有錯誤,可 按 <F9> 或 F9 還原 結束修改作業。
- ◆ 刪除資料 功能鍵: <F7 刪除>

如果想刪除資料,可使用刪除功能,將該筆資料檔案刪除,刪除後無法搜尋到
 該筆資料。

# 肆、【參與活動(C)】

#### 1.【參與活動資料建立】

開啟『參與活動資料建立』視窗時,系統將呈現『瀏覽』狀態,可看到最後一筆活動的詳細資料。請先建立教友基本資料,以利活動參與人員資料建檔。若選入教友基本資料,就可與基本資料相結合。利用基本資料進階搜尋,就可看到該教友的曾參與過活動的紀錄。

| ☞ 参與活動資料處理<瀏覽作業處理                    | ≣中>        |                  |
|--------------------------------------|------------|------------------|
|                                      |            | 今日日期: 0103.07.29 |
| 活動編號: A103070001 活動資料進階搜尋            | 參與活動人員列    | 「表:              |
|                                      | 教友編號↓      | 參與人姓名 ▲          |
| 活動日期: 0103.07.29 🗧                   | A00000001  | 李意如              |
|                                      | A000000003 | 休阑忡<br>  王文克     |
| 活動時間: 19時49分 😌                       | A000000005 |                  |
|                                      |            | 4 7 4 min        |
| 活動名稱: 主日學                            |            |                  |
|                                      |            |                  |
| 主持人:王老師                              |            |                  |
|                                      | _          |                  |
| 備註:                                  |            |                  |
|                                      |            |                  |
|                                      |            |                  |
|                                      |            |                  |
| <b>•</b>                             |            | <b>*</b>         |
|                                      |            | ▼ 上頁 下頁          |
| 活動項目列印                               | 新增刪除       | 插入 第001/004筆     |
| C-HOME C-PgUp C-PgDn C-END           |            |                  |
| □□□□□□□□□□□□□□□□□□□□□□□□□□□□□□□□□□□□ | (7冊)除 F8有  | 階。F9還原 結束        |

- ◆ 新增資料 功能鍵: <F6> 或按 F6新增
  - 請於『新增』狀態時依序輸入基本資料-活動日期、活動時間、活動名稱、主持人、備註、及參與活動人員。

D

- 提供 滑鼠右鍵 輔助輸入功能(點擊滑鼠右鍵):活動日期、活動時間、活動名
   稱、參與活動人員。
- ◆ 新增資料完成後,可按 <F8> 或 F8 存檔 。如不儲存,或輸入資料有錯誤,可
   按 <F9> 或 F9 還原 結束建檔。

- ◆ 修改資料功能鍵: <F5> 或按 P5修改
  - ◆ 除了『活動編號』為不可修改欄位以外,其他欄位皆可修改。
  - ◆ 修改資料完成後,可按 <F8> 或 F8 存檔 。如不儲存,或修改資料有錯誤,可
     按 <F9> 或 F9 還原 結束修改作業。
- ◆ 刪除資料功能鍵: <F7> 或按 F7刪除
  - 如果想刪除資料,可使用刪除功能,將該筆資料檔案刪除,刪除後無法搜尋到
     該筆資料。
- ◆ 活動項目列印 功能鍵:

活動資料建檔完成後,可按 活動項目列印 列印該活動的所以資料及參與人員列表,可供教會作活動公告使用。系統會彈出一個預覽視窗,確認無誤後,即可按 列印 由印表機列印出收據。

|                                    |                              | 普大教會                         |                   |
|------------------------------------|------------------------------|------------------------------|-------------------|
|                                    |                              | 活動公告                         | 列印日期:0099.06.16   |
| 活動編號: A098020001                   |                              | 活動日期: 0098.02.11             | 活動時間: 20:00       |
| 活動名稱: 同禱會<br>活動主持人: 謝同光            | $\searrow$                   | 備主                           | 同禱地點:台北市中正路473號8樓 |
| ***** 參與活動人員                       | *****                        |                              |                   |
| 參與人員姓名                             | 聯絡電話                         | 行動電話                         |                   |
|                                    |                              |                              |                   |
| 李意如                                | 02-2222-3333                 | 0919-111-232                 |                   |
| 施啃雲<br>王文嘉<br>———————————————————— | 02-2222-7777<br>02-2222-3456 | 0919-114-232<br>0919-114-232 |                   |

## 2.【一周活動列表】

| 1.活動期間:從 0103.07.21 🐳 到 0103.07.29 🛨 | 轉出EXCEL                                                                                                    |
|--------------------------------------|----------------------------------------------------------------------------------------------------|
|                                      | Image: Line for the sector of the sector of the sector |

\* 可按 活動期間 依條件選擇資料。

\* 資料內容可預覽、列印或將報表轉出 EXCEL 檔案。

\* 一週活動列印

|                 | 普大教會    |                            |
|-----------------|---------|----------------------------|
|                 | [一週活動列表 | <b>〔</b> ] 列印日期:0099.06.16 |
| 時間 活動名          | 阐 主持人   | 備註                         |
| 星期日(0097.11.30) |         |                            |
| 00:00 無         |         |                            |
| 星期一(0097.12.01) |         |                            |
| 00:00 無         |         |                            |
| 星期二(0097.12.02) |         |                            |
| 21:00 兒童主日學     | 王牧師     | 主題:耶穌降誕                    |
| 星期三(0097.12.03) |         |                            |
| 00:00 無         |         |                            |
| 星期四(0097.12.04) |         |                            |
| 00:00 無         |         |                            |
| 星期五(0097.12.05) |         |                            |
| 00:00 無         |         |                            |
| 星期六(0097.12.06) |         |                            |
| 00:00 無         |         |                            |

## 3. 【期間活動參與人數總計表】

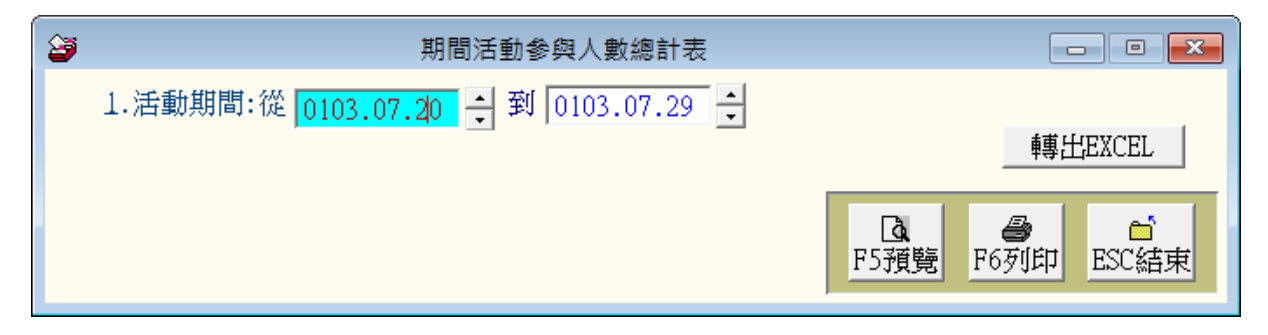

- ★ 可按 活動期間 依條件選擇資料。
- ★ 資料內容可預覽、列印或將報表轉出 EXCEL 檔案。

#### 4.【期間個人參與活動明細表】

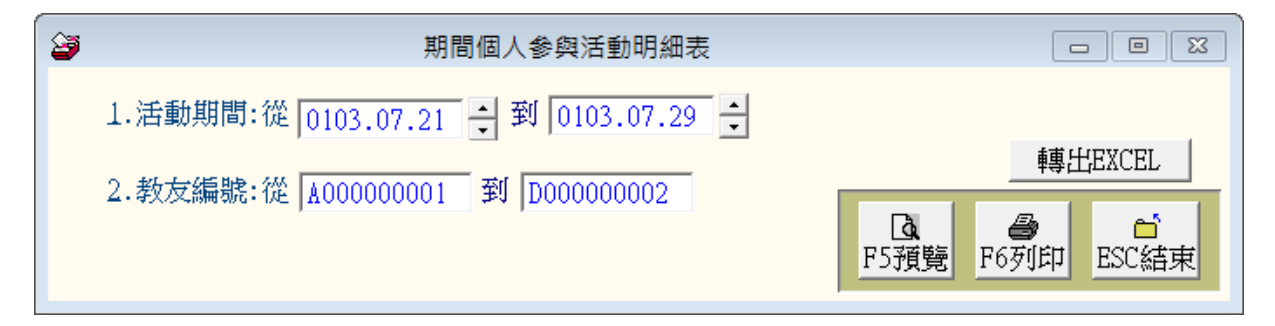

★ 可按 活動期間 及 教友編號 依條件選擇資料。

★ 資料內容可預覽、列印或將報表轉出 EXCEL 檔案。

5. 【期間每戶參與活動明細表(以戶長為主)】

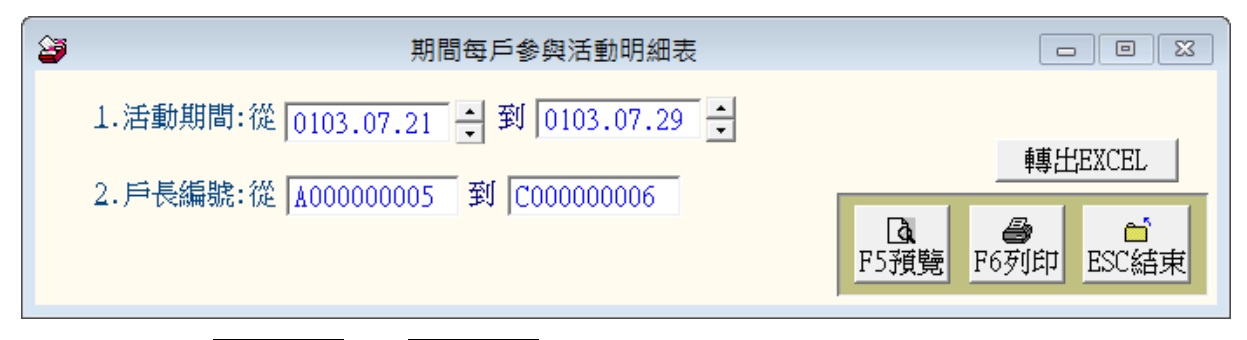

★ 可按 活動期間 及 戶長編號 依條件選擇資料。

★ 資料內容可預覽、列印或將報表轉出 EXCEL 檔案。

# 伍、【各式報表查詢(P)】

報表功能提供有條件式搜尋、預覽及列印。

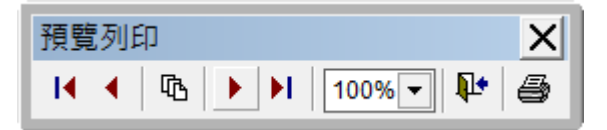

列印預覽時,可按第一頁、前一頁、移至頁次(可選擇頁次)、下一頁、最後一頁、放大 縮小比例、離開、與列印。

## 1.【教友基本資料列印】

| A 教友基本資料報表                         | <b>– – ×</b>               |
|------------------------------------|----------------------------|
| 1.教友編號:從 A00000001 및 到 D00000002 및 | 將報表轉出 EXCEL                |
| 2.資料選擇: • 簡表 • 詳細資料                | ▲<br>F5預覽<br>F6列印<br>ESC結束 |

★ 可選擇教友編號列印範圍間的報表。

★ 可選擇列印報表類型 ◎**簡表**(含姓名電話)或 ◎詳細資料。

★ 資料內容可預覽、列印或將報表轉出 EXCEL 檔案。

◎簡表資料型態列印

|                                                    | 教友基              | 基本資料報表                        |                      |                      | 第1頁/共1頁        |
|----------------------------------------------------|------------------|-------------------------------|----------------------|----------------------|----------------|
| 教友編號: 從 A000000001 到<br>                           | D000000002 [     | 簡 表]                          |                      |                      |                |
| <br>教友 編號*姓                                        |                  | E 日期*聯                        | 絡電                   |                      | 電話             |
| =====================================              |                  | 7.01.01 02-;                  | 2222-3333            | 0919-111             | -232           |
| A000000003 (床園梅<br>A000000004 王文嘉                  | 女 004<br>男 006   | 8.05.15<br>0.05.15<br>0.05.10 | 2222-3456            | 0919-114             | 1-232          |
| A000000003 学文盈<br>A000000006 黃文青                   | 女 000<br>男 005   | 5.05.05 06-                   | 2234567              | 0919-114             | 1-232          |
| C000000001 学息如<br>C000000003 徐蘭梅<br>C000000001 王安吉 | 女 000<br>女 004   | 7.01.01 02<br>5.05.15         | 2222-3333            | 0919-111             | 1-232          |
| C000000004 土文嘉<br>C0000000005 李文盈                  | 男 006            | 8.05.15 02<br>9.05.18         | 2222-3430            | 0919-114             | +-232          |
| C000000006 寅攵育<br>D000000001 李意如                   | 男 005<br>女 006   | 5.05.05 06-)<br>7.01.01 02-)  | 2234567<br>2222-3333 | 0919-114<br>0919-111 | 1-232<br>1-232 |
| 1000000002 施晴雲 し                                   | ;    另   006<br> | 5.01.01 02-3                  | 2222-7777<br>        | 0919-114             | 1-232          |
| 總計:共 12 筆                                          |                  |                               |                      |                      |                |

◎詳細資料型態列印

| 教友編號:                               | 從 A000000001 到 D0                                      | 0000000                           | 2 [詳                   | :<br>細報表              | []          |        |               |           |              |        |        |   |
|-------------------------------------|--------------------------------------------------------|-----------------------------------|------------------------|-----------------------|-------------|--------|---------------|-----------|--------------|--------|--------|---|
|                                     | =================================                      | ====<br>名*性別                      | <br>*出生                | ==<br>日期 <sup>;</sup> | <br>略       | =<br>絡 | ====<br>電     | 話:        | =<br>*行<br>  | <br>動  | =<br>電 | 話 |
| ========<br>A0000000001<br>電子到<br>住 | 李意如<br>邨件:takethat@ipsof<br>址:235 台北縣中和                | === ====<br>女<br>t.com.tw<br>市振興南 | =====<br>0067,<br>路98號 | .01.01                | 02-22       | 22-33  | <br>33<br>參與團 | ===<br>體: | <br>0919-    | 111-23 | 2      |   |
| A000000003<br>電子動<br>住              | 徐蘭梅<br>邮件:meilan@yahoo.cc<br>址:244 台北縣林口約              | 女<br>cm.tw<br>鄕鄕萬壽                | 0045.<br>路3段9          | .05.15<br>000號        |             |        | 參與團           | 體:        |              |        |        |   |
| A000000004<br>電 <del>子頭</del><br>住  | 王文嘉<br>邮件:wenjia@pchome<br>址:108 台北市萬華t                | 男<br>com.tw<br>區中華路               | 0068。<br>2段10          | .05.15<br>)0巷6號       | 02-22<br>3樓 | 22-34  | 56<br>參與團     | 體:        | 0919-        | 114-23 | 2      |   |
| A000000005<br>電 <del>子頭</del><br>住  | 李文盈<br>哪件:leewenyen@gmail<br>址:104 台北市中山[              | 女<br>l.com<br>區長春路                | 0069.<br>110號1         | .05.18<br>12樓         |             |        | 參與團           | 體:        | 祈祷會          | ,讀經现   | Ŧ      |   |
| A000000006<br>電子車<br>住              | 黃文青<br>邮件:wenchin2002@yab<br>址:70843 台南市安 <sup>2</sup> | 男<br>noo.com.<br>平區仁平             | 0055.<br>tw<br>路100号   | .05.05<br>虎           | 06-22       | 34567  | 參與 <b>團</b>   | 體:        | 0919-<br>讀經班 | 114-23 | 2      |   |

2.【教友基本資料列印...自訂選擇條件】

| 参教友基本資料報表 | .自訂選擇條件 |        |        |                  |                  | - • ×      |
|-----------|---------|--------|--------|------------------|------------------|------------|
| 1.資料選擇:   | 目前選定    | 12 人   | 選擇列印資料 |                  | 將報表轉             | 專出 EXCEL   |
| 2.資料選擇:   | ◎ 簡表    | ○ 詳細資料 |        | <b>込</b><br>F5預覽 | <b>日</b><br>F6列印 | ■<br>ESC結束 |

★ 可按 選擇列印資料 依條件選擇資料。(如下圖)

- ★ 可選擇列印報表類型 ◎**簡表**(含姓名電話)或 ◎詳細資料。
- ★ 資料內容可預覽、列印或將報表轉出 EXCEL 檔案。
- ◎ 自訂選擇列印資料
  - ※ 可利用各種條件搜尋所要列印的教友資料。
  - ※ 利用附加搜尋符合條件資料,可多次選定不同條件的教友資料。

| 資         教友基本資料進階搜尋功能         □         □         □         □         □         □         □         □         □         □         □         □         □         □         □         □         □         □         □         □         □         □         □         □         □         □         □         □         □         □         □         □         □         □         □         □         □         □         □         □         □         □         □         □         □         □         □         □         □         □         □         □         □         □         □         □         □         □         □         □         □         □         □         □         □         □         □         □         □         □         □         □         □         □         □         □         □         □         □         □         □         □         □         □         □         □         □         □         □         □         □         □         □         □         □         □         □         □         □         □         □         □ <th□< th="">         □         <t< th=""></t<></th□<> |                               |              |              |               |      |         |                       |  |  |  |
|----------------------------------------------------------------------------------------------------|-------------------------------|--------------|--------------|---------------|------|---------|-----------------------|--|--|--|
|                                                                                                    | *** 輸入欲搜尋資料的條件 *** 開始搜尋符合條件資料 |              |              |               |      |         |                       |  |  |  |
| 教友編號:                                                                                                    | 清除                            |              |              |               |      | 附加搜尋符合條 | 件資料(原搜尋記錄保留)          |  |  |  |
| 姓名:                                                                                                    |                               | 清除           |              |               |      |         |                       |  |  |  |
| 電話:                                                                                                    |                               | 清除  (同時查詢    | 聯絡電話與行動電     | (話)           |      |         |                       |  |  |  |
| 電子郵件:                                                                                                    |                               |              |              |               |      | 性別:     | -                     |  |  |  |
| 住 师                                                                                                    |                               |              | 79.144       | (注            | Re ( | 産動・役    |                       |  |  |  |
|                                                                                                    |                               | 司马克区司后官。     |              |               | PAN  |         |                       |  |  |  |
| ◎ 警興團體:                                                                                                    |                               |              |              |               | .瓞   | 西生日期:   | 年  月  日_清陈_           |  |  |  |
| 備 註:                                                                                                    |                               |              |              | 清除            |      | 備註:按下列欄 | 制位抬頭可依資料排序顯示          |  |  |  |
| 教友編號                                                                                                    | 姓名性別                          | 聯絡電話         | 行動電話         | 出生日期          |      | 參與團體    | 電子郵件                  |  |  |  |
| ▶A00000001 李;                                                                                                    | 意如    女                       | 02-2222-3333 | 0919-111-232 | 0067.01.01(36 | 6歲)  |         | takethat@ipsoft.com.1 |  |  |  |
| A00000003 徐i                                                                                                    | 蘭梅女                           |              |              | 0045.05.15(58 | 8歲)  |         | meilan@yahoo.com.tw   |  |  |  |
| A000000004 王:                                                                                                    | 文嘉 男                          | 02-2222-3456 | 0919-114-232 | 0068.05.15(3  | 5歳)  |         | wenjia@pchome.com.tw  |  |  |  |
| A00000005 李                                                                                                    | 文盈女                           |              |              | 0069.05.18(34 | 4歲)祈 | 禱會,讀經班  | leewenyen@gmail.com   |  |  |  |
| A000000006 黃                                                                                                    | 文青 男                          | 06-2234567   | 0919-114-232 | 0055.05.05(48 | 8歲)讀 | 經班      | wenchin2002@yahoo.com |  |  |  |
| C000000001 李;                                                                                                    | 意如    女                       | 02-2222-3333 | 0919-111-232 | 0067.01.01(36 | 6歲)  |         | takethat@ipsoft.com.t |  |  |  |
| C000000003 徐                                                                                                    | 蘭梅女                           |              |              | 0045.05.15(58 | 8歲 祈 | 禱會      | meilan@yahoo.com.tw   |  |  |  |
| C000000004 王:                                                                                                    | 文嘉 男                          | 02-2222-3456 | 0919-114-232 | 0068.05.15(3  | 5歳 祈 | 禱會      | wenjia@pchome.com.tw  |  |  |  |
| C000000005 李                                                                                                    | 文盈 男                          |              |              | 0069.05.18(34 | 4歲 讀 | 經班      | leewenyen@gmail.com   |  |  |  |
| C000000006 黃                                                                                                    | 文青 男                          | 06-2234567   | 0919-114-232 | 0055.05.05(48 | 8歲 祈 | 禱會,青年團契 | wenchin2002@yahoo.com |  |  |  |
| D000000001 李;                                                                                                    | 意如    女                       | 02-2222-3333 | 0919-111-232 | 0067.01.01(36 | 6歲 讀 | 經班、祈禱會  | takethat@ipsoft.com.t |  |  |  |
| D000000002 施F                                                                                                    | 晴雲 男                          | 02-2222-7777 | 0919-114-232 | 0065.01.01(38 | 8歳)青 | 年團契     | shin@mail.pota.com.tw |  |  |  |
|                                                                                                    |                               |              |              |               |      |         |                       |  |  |  |
|                                                                                                    |                               |              |              |               |      |         |                       |  |  |  |
|                                                                                                    |                               |              |              |               |      |         | <b>*</b>              |  |  |  |
| <b>▲</b>                                                                                                    |                               |              |              |               |      |         | Þ                     |  |  |  |
| 符合筆數: 1                                                                                                    | 2 筆,選擇編號: A00                 | 10000001 移   | 除本筆          | 選擇全           | 部並結  | 東       | 不選擇並結束                |  |  |  |
| ,                                                                                                    |                               |              |              |               |      |         |                       |  |  |  |

# 3.【教友基本資料列印(依戶長)】

| ☞ 教友基本資料報表(依戶長)                    |                  |                  | - <b>D</b> X          |
|------------------------------------|------------------|------------------|-----------------------|
| 1.教友編號:從 A00000001 J 到 D00000002 J | ]                | 將報表              | 專出 EXCEL              |
| 2.資料選擇: • <b>簡表</b> • 詳細資料         | <b>込</b><br>F5預覽 | <b>過</b><br>F6列印 | <sup>□</sup><br>ESC結束 |

★ 資料內容可預覽、列印或將報表轉出 EXCEL 檔案。

◎ 簡表模式

| =====<br>戶長 | ======<br>*教友    | =====<br>編號    | ========<br>姓        | =========<br>名 <sup>:</sup> | =====<br>*性別: | =======<br>*出生 | =====<br>日期 <sup>3</sup> | =====<br>*聯  | =======<br>絡     | === ===<br>電 | ·===<br>話' | ====<br>*行     | =======<br>動         | ====== | 話 |
|-------------|------------------|----------------|----------------------|-----------------------------|---------------|----------------|--------------------------|--------------|------------------|--------------|------------|----------------|----------------------|--------|---|
| *           | A00000           | <br>00005      | =============<br>李文盈 | =======                     | ====<br>女     | 0069.          | =====<br>05.18           | ====         | =====            |              | ===        | ====           | =======              | =====  |   |
| *           | A00000<br>A00000 | 00006<br>00004 | 黃文青<br>王文嘉           |                             | <br>男<br>男    | 0055.<br>0068. | 05.05<br>05.15           | 06-2<br>06-2 | 234567<br>234567 |              |            | 09 19<br>09 19 | 9-114-23<br>9-114-23 | 2      |   |
|             |                  |                |                      |                             | •             |                |                          |              |                  |              |            |                |                      |        |   |

◎ 詳表模式

- -

| * | A000000006 黃文青<br>電子郵件:wenchin2002@yahoo.com.<br>住 址:70843 台南市安平區仁平 | 男<br>tw<br>路100 | 0055.05.05<br>號     | 06-2234567<br>參與團體:讀網 | 0919-114-232<br>野班 |
|---|---------------------------------------------------------------------|-----------------|---------------------|-----------------------|--------------------|
|   | A0000000004 王文嘉<br>電子郵件:wenjia@pchome.com.tw<br>住 址:70843 台南市安平區仁平  | 男<br>路100       | <br>0068.05.15<br>號 | 06-2234567<br>參與團體:讀網 | 0919-114-232<br>野班 |

4.【住址標籤列印-A4 雷射/噴墨雙行標籤(2\*9]..自訂選擇條件】

| 往址標籤列印-A4 雷射/噴墨雙行標籤(2*9]自該                    | 「選擇條件 📃 🖻 💌           |
|-----------------------------------------------|-----------------------|
| 1.資料選擇: 目前選定 0人 選擇列印資料]                       |                       |
| 2.加印電話: O 加印聯絡電話 · <b>不印聯絡電話</b>              |                       |
| 3.列印稱調: ◎ <b>先生/女士</b> ○ 弟兄/姐妹                | <b>A B</b>            |
| 4.列印方向: • <b>百 印</b> • 橫 印                    | F5預覽 F6列印 ESC結束       |
|                                               |                       |
| ★ 可按 選擇列印資料 依條件選擇資料。                          |                       |
| ★ 可選擇 列印電話 或 不印電話。                            |                       |
| ★ 可選擇列印稱調 先生/女士 或 弟兄/姐妹。                      |                       |
| ★ 列印方向可選擇◎直印方向或◎橫印方向。                         |                       |
| ★ 紙張規格為:                                      |                       |
| 1. 紙張規格為2欄9列                                  |                       |
| 2. 沒有列印邊                                      |                       |
| 3. 每張貼紙的大小為寬 10.4                             | 5公分 高 3.3 公分          |
|                                               |                       |
|                                               |                       |
| 108 108 108 10.400000004> 台北市萬華區中華路2段100巷6號3樓 | 104                   |
| 王文嘉 先生 啓 02-2222-3456                         | 李文盈 女士 啓              |
|                                               |                       |
| 70843 <no.a00000006></no.a00000006>           | 235 «No.C000000001»   |
| 台南市安平區仁平路100號                                 | 台北縣中和市振興南路98號         |
| 黄文青 先生 啓 06-2234567                           | 李意如 女士 啓 02-2222-3333 |

5.【住址標籤列印-A4 雷射/噴墨雙行標籤(2\*9]..依參與活動】

| 🍯 住址標籖列印-A4           | <b>雷射/噴墨雙行標</b> 籖(2*9] | 依參與活動            |           | - • • |  |
|-----------------------|------------------------|------------------|-----------|-------|--|
| 1.活動編號: A097120003 兒童 | 主日學                    |                  |           |       |  |
| 2.加印電話: 〇 加印聯絡電話      | • 不印聯絡電話               |                  |           |       |  |
| 3.列印稱謂: • 先生/女士       | ○ 弟兄/姐妹                | <b>込</b><br>F5預覽 | ●<br>F6列印 | ESC結束 |  |
| 4.列印方向: • 直 印         | ○橫印                    |                  |           |       |  |
| ★ 可選擇 活動編號 資料。        |                        |                  |           |       |  |
| ★ 可選擇 列印電話 或          | 不印電話。                  |                  |           |       |  |

- ★ 可選擇列印稱調 先生/女士 或 弟兄/姐妹。
- ★ 列印方向可選擇◎直印方向或◎橫印方向。
- ★ 紙張規格同上。

#### 6.【住址標籤列印-A4 雷射/噴墨雙行標籤(2\*9]..自選教友編號】

| 2       |            |  |          |   |                  |                 |    |            |
|---------|------------|--|----------|---|------------------|-----------------|----|------------|
| 1.資料選擇: | A000000001 |  | 2.加印電話:  | 0 | 加印聯絡電話           | e e             | 不均 | 聯絡電話       |
|         |            |  | 3. 列印稱謂: | œ | 先生/女士            | C               | 弟兄 | ./姐妹       |
|         |            |  | 4.列印方向:  | œ | 直 印              | C               | 橫  | 即          |
|         |            |  |          |   |                  |                 |    |            |
|         |            |  |          |   |                  |                 |    |            |
|         |            |  |          |   | <b>込</b><br>F5預覽 | <i>日</i><br>F6列 | 印  | □<br>ESC結束 |
|         |            |  |          |   |                  |                 |    |            |

- ★ 可自行選定教友編號,列印指定的通訊住址標籤。
- ★ 可選擇 列印電話 或 不印電話。
- ★ 可選擇列印稱調 先生/女士 或 弟兄/姐妹。
- ★ 列印方向可選擇◎直印方向或◎橫印方向。
- ★ 紙張規格同上。

#### 7.【期間收入明細報表】

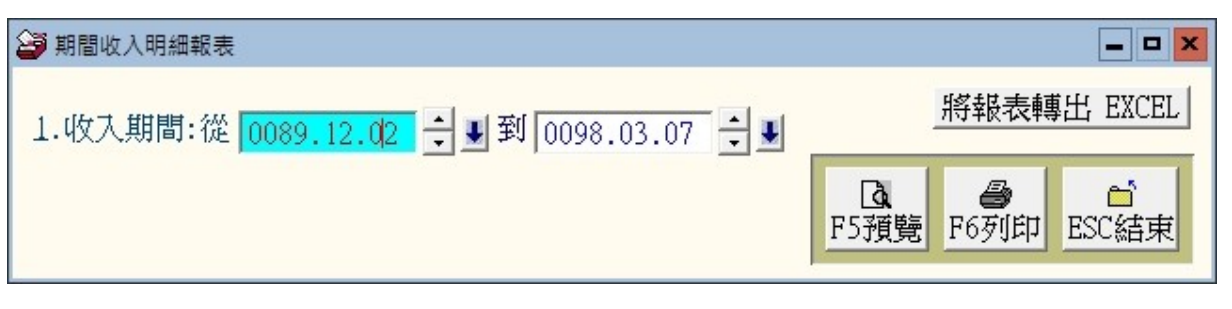

★ 選定 收入期間 範圍,可列印收入明細報表。

★ 資料內容可預覽、列印或將報表轉出 EXCEL 檔案。

#### 8.【品項期間收入明細報表】

| 1.收入期間:從 0103.01.01 🐳 到 0103.07.29 🛨 | 轉出EXCEL                                     |
|--------------------------------------|---------------------------------------------|
| 2.品項代號:從 0001 堂區揭獻                   | ▲     ●     ●       F5預覽     F6列印     ESC結束 |

★ 選定 收入期間 範圍與 品項代號,可列印品項期間收入明細報表。

★ 資料內容可預覽、列印或將報表轉出 EXCEL 檔案。

#### 9.【期間品項收入總計報表】

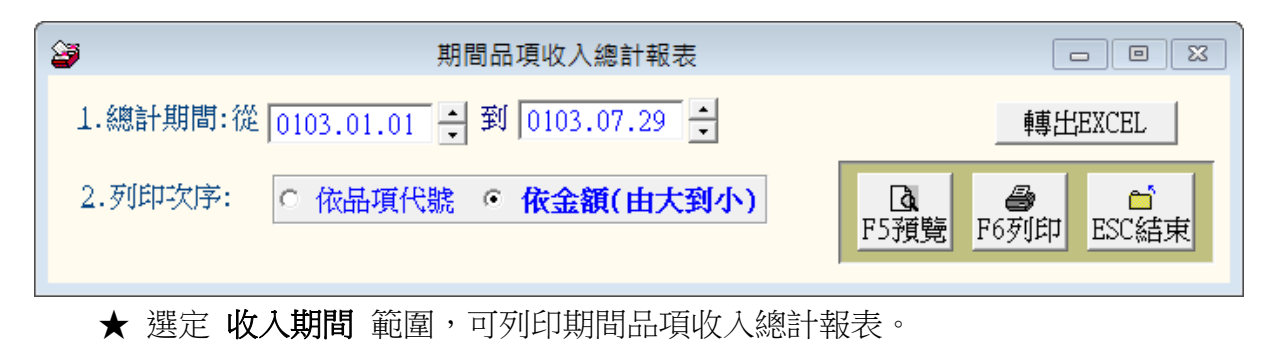

★ 可選擇報表列印次序 **◎依品項代號** 或 **◎依金額大小**。

★ 資料內容可預覽、列印或將報表轉出 EXCEL 檔案。

## A.【期間特定摘要收入明細報表】

| 3           | 期間特定摘要收入明細報表                |          |                                           |
|-------------|-----------------------------|----------|-------------------------------------------|
| 1.收入期間:從    | 0103.01.01 🕂 到 0103.07.29 ÷ |          | 轉出EXCEL                                   |
| 2.查詢摘要:     | 清除                          |          | ▲     ●     □       預覽     F6列印     ESC結束 |
|             | 選擇資料:                       | 清除       |                                           |
| 01010101000 | 摘要片語                        | <b>A</b> | 0010010101010101010101                    |
| 01010101000 | 月損獻                         |          |                                           |
| 01010       | 活動損獻                        | -        | 0000000010010101010101010101010101010101  |
|             | (行信)))<br>第2 からま            | -        |                                           |
|             |                             | -        |                                           |
|             |                             |          |                                           |
|             |                             |          |                                           |
|             |                             | -        |                                           |
|             | 選擇(ℤ) 取消(ℕ)                 |          |                                           |

★ 選定 收入期間 範圍後,輸入查詢摘要,可列印期間特定摘要收入明細報表。

#### B.【期間教友收入明細報表】

本報表提供於一特定的期間,指定教友的捐獻統計資料。

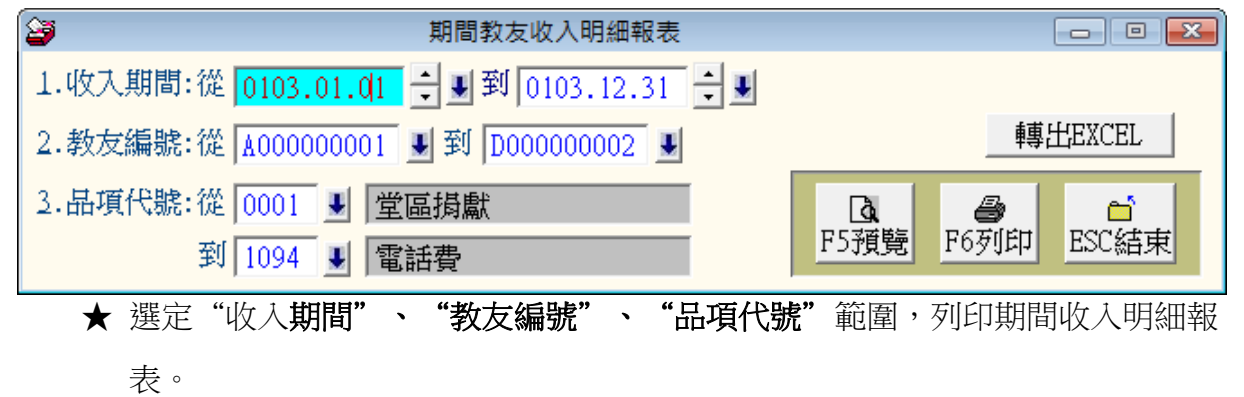

★ 資料內容可預覽、列印或將報表轉出 EXCEL 檔案。

| 教友 編號     | <br>*姓 |                                                                                                    | ₩收 入編 號                                                                                                    | <br>*摘                                                                                                    |            |                                                                                                    |
|-----------|--------|----------------------------------------------------------------------------------------------------|----------------------------------------------------------------------------------------------------|----------------------------------------------------------------------------------------------------|------------|----------------------------------------------------------------------------------------------------|
| A00000001 |        | 0103.01.31<br>0103.02.28<br>0103.03.31<br>0103.04.30<br>0103.05.31<br>0103.06.30<br>0103.07.31<br>0103.08.31<br>0103.09.30<br>0103.10.31<br>0103.11.30<br>0103.12.31 | 2014120001<br>2014120001<br>2014120001<br>2014120001<br>2014120001<br>2014120001<br>2014120001<br>2014120001<br>2014120001<br>2014120001<br>2014120001<br>2014120001 | ——————————<br>月捐獻<br>月捐ৱ<br>月捐ৱ<br>月捐ৱ<br>月<br>月<br>月<br>月<br>月<br>月<br>月<br>月<br>月<br>月<br>月<br>月<br>月<br>月 |            | 1,200<br>1,200<br>1,200<br>1,200<br>1,200<br>1,200<br>1,200<br>1,200<br>1,200<br>1,200<br>1,200<br>1,200<br>1,200 |
|           |        |                                                                                                    |                                                                                                    |                                                                                                    | 共 12 筆,小計: | 14,400                                                                                                    |

## C.【期間支出明細報表】

| 3       | 期間支出明細報表                       |                  |                  |                       |
|---------|--------------------------------|------------------|------------------|-----------------------|
| 1.支出日期: | :從 0103.01.01 🔶 到 0103.07.29 🛨 |                  |                  | HEXCEL                |
|         |                                | <b>込</b><br>F5預覽 | <b>過</b><br>F6列印 | <sup>□</sup><br>ESC結束 |
|         |                                |                  |                  |                       |
| ▲ 混字    | 士山期間 筠国,可知归士山明州却主。             |                  |                  |                       |

★ 選定 **支出期間** 範圍,可列印支出明細報表。

★ 資料內容可預覽、列印或將報表轉出 EXCEL 檔案。

## D.【期間品項支出明細報表】

| ☑ 期間品項支出明細幸                        |                                                                                                    |
|------------------------------------|----------------------------------------------------------------------------------------------------|
| 1.支出期間:從 0103.01.01 🐳 到 0103.07.29 | 9 ÷ 韩出EXCEL                                                                                                    |
| 2.品項代號:從0001 堂區損獻                  | Image: Line bit with the sector of the sector of the s |

★ 選定 支出期間 範圍與 品項代號,可列印品項期間支出明細報表。

★ 資料內容可預覽、列印或將報表轉出 EXCEL 檔案。

#### E.【期間品項支出總計報表】

| <b>3</b> | 期間品項支出總計報表                  |                                             |
|----------|-----------------------------|---------------------------------------------|
| 1.總計期間:從 | 0103.01.01 뉮 到 0103.07.29 뉮 | 轉出EXCEL                                     |
| 2.列印次序:  | ○ 依品項代號 · 依金額(由大到小)         | Ⅰ     ●     ●       F5預覽     F6列印     ESC結束 |

★ 選定 支出期間 範圍後,輸入查詢摘要,可列印期間特定摘要支出明細報表。

## F.【期間品項支出總計報表】

| <b>3</b>         | 期間特定摘要支出明細報表          |                                             |
|------------------|-----------------------|---------------------------------------------|
| 1.支出期間:從 0103.01 | 1.01 🗙 到 0103.07.29 ф | 轉出EXCEL                                     |
| 2.查詢摘要: 月損獻      |                       | Ⅰ     ●     ●       F5預覽     F6列印     ESC結束 |

★ 選定 支出期間 範圍,可列印期間品項支出總計報表。

★ 可選擇報表列印次序 **◎依品項代號** 或 **◎依金額大小**。

★ 資料內容可預覽、列印或將報表轉出 EXCEL 檔案。

| 3           | 期間特定摘要支出明細報表                 |                           |
|-------------|------------------------------|---------------------------|
| 1.支出期間:從    | 0103.01.01 뉮 到 0103.07.29 է  | 轉出EXCEL                   |
| 2.查詢摘要:     | 月 <u>捐獻</u> 清除<br>摘要片語輔助查詢視窗 | □<br>5 預覽 F6 列印 ESC 結束    |
|             | 選擇資料:   月揚獻                  |                           |
| 01010101000 | 摘要片語                         | 0010010101010101010101010 |
| 01010       | 活動損款                         | 000000010010101010101     |
|             | 祈禱損獻<br>爾為一 5539             |                           |
|             | 1977-007 1211 199            |                           |
|             |                              |                           |
|             |                              |                           |
|             | 選擇(I) 取消(N)                  |                           |

# 陸、【通知函與請柬(E)】

#### 1.【通知函與請柬編修處理】

可自行修改 請柬編號、請柬名稱、請柬抬頭、請柬內文、請柬結尾等內容,做列印通 知函與請柬之用;修改完後可預覽請柬或儲存內容。

| 3     | 通知單與請柬編修處理                                           | × |
|-------|------------------------------------------------------|---|
| 請柬編號: | 02                                                   |   |
| 請柬抬頭: | 【感謝狀】                                                |   |
| 請柬內文: | 主內平安:<br>在主的祝福之下, 感謝各位的幫忙及祈禱, 使此次耶<br>誕活動一切均平安順利的完成。 |   |
| 請柬結尾: | 備註:在元月一日有元旦祈禱會,懇請大家共同參<br>與。                         |   |
|       | 預覽請柬 儲存 結 束                                          |   |

#### 2.【通知函與請柬列印】

| 通知函與請柬列印               |                                                                                                    |
|------------------------|----------------------------------------------------------------------------------------------------|
| 1.請柬樣式 01 姓名: 活動通知     | 預覽請柬                                                                                                    |
| 2.列印範圍:從 A00000001 李意如 | 到 000000002 施晴雲                                                                                                    |
| 3.列印稱調: ○ 先生/女士        | Image: Control of the sector of the sector of the sect |

- ★ 可選擇請柬樣式,列印指定的通知函與請柬。如欲編修請柬內容,請使用『通 知函與請柬編修處理』。
- ★ 可選擇 列印範圍(教友編號)。
- ★ 可選擇列印稱調 先生/女士 或 弟兄/姐妹。

#### 3. 【通知函與請柬列印...自訂選擇條件】

| → 通知函與請柬列印自訂選擇條件               |                                             |
|--------------------------------|---------------------------------------------|
| 1.資料選擇: 目前選定 12 人 選擇列印資料       |                                             |
| 2.請柬樣式 01 姓名: <b>活動通知</b>      | 預覽請柬                                        |
| 2.列印稱謂: ○ 先生/女士 ● <b>弟兄/姐妹</b> | Ⅰ     ●     ●       F5預覽     F6列印     ESC結束 |

- ★ 可按 選擇列印資料 依條件選擇資料。
- ★ 可選擇請柬樣式,列印指定的通知函與請柬。如欲編修請柬內容,請使用『通知函與請柬編修處理』。
- ★ 可選擇列印稱調 先生/女士 或 弟兄/姐妹。

#### 4.【通知函與請柬列印...依參與活動】

| 3 | 通知函與請柬列印依參與活動                  |                                                                  |
|---|--------------------------------|------------------------------------------------------------------|
|   | 1.活動編號: 1097120003 兒童主日學       |                                                                  |
|   | 2.請柬樣式 01 姓名: 活動通知             | 預覽請柬                                                             |
|   | 3.列印稱調: C 先生/女士 · <b>第兄/姐妹</b> | Image: Lage stateImage: Base stateImage: Base stateF5預覽F6列印ESC結束 |

- ★ 可選擇活動編號選擇將列印活動通知書的該活動所有參與人員。
- ★ 可選擇請柬樣式,列印指定的通知函與請柬。如欲編修請柬內容,請使用『通知函與請柬編修處理』。
- ★ 可選擇列印稱調 先生/女士 或 弟兄/姐妹。

# 柒、【簡訊與郵件(F)】

#### 1.【集體發送電子郵件】

可依條件選擇欲發送的對象,集體發送郵件。

| 集體發送電子郵件     ロー     ロー |                           |              |              |               |                 |           |           |  |
|----------------------------------------------------------------------------------------------------|---------------------------|--------------|--------------|---------------|-----------------|-----------|-----------|--|
| 目前發送電                                                                                                    | 子郵件伺服主机                   | 幾設定如下:∉      | 修改發送電子郵件值    | 司服主機設定        |                 | 今日日期:     | 0103.07.2 |  |
| 郵件住址:                                                                                                    | potasoft@gmail.co         | m            |              | 發送抬頭: 普大教     |                 |           |           |  |
| 郵件伺服器:                                                                                                    | gmail                     |              |              | 帳戶名稱: potasot | ft              |           |           |  |
| 資料選擇: 目前                                                                                                    | 資料選擇:目前選定 12人 依各種條件提取選擇資料 |              |              |               |                 |           |           |  |
| 教友編號                                                                                                    | 姓名                        | 參與團體         | 行動電話(簡訊)     | 聯絡電話          | 電子垂             | 的性地址      | 生別 發 Y)   |  |
| A000000001                                                                                                    | 李意如                       |              | 0919-111-232 | 02-2222-3333  | takethat@ipsoft | .com.tw   | 女 🛛       |  |
| A000000003                                                                                                    | 徐蘭梅                       |              |              |               | meilan@yahoo.co | m.tw      | 女 Y       |  |
| A000000004                                                                                                    | 王文嘉                       |              | 0919-114-232 | 02-2222-3456  | wenjia@pchome.c | om.tw     | 男 Y       |  |
| A000000005                                                                                                    | 李文盈                       | 祈禱會,讀經班      |              |               | leewenyen@gmail | .com      | 女 Y       |  |
| A000000006                                                                                                    | 黃文青                       | 讀經班          | 0919-114-232 | 06-2234567    | wenchin2002@yah | oo.com.tw | 男 Y       |  |
| C000000001                                                                                                    | 李意如                       |              | 0919-111-232 | 02-2222-3333  | takethat@ipsoft | .com.tw   | 女 Y       |  |
| C000000003                                                                                                    | 徐蘭梅                       | 祈禱會          |              |               | meilan@yahoo.co | m.tw      | 女 Y       |  |
| C000000004                                                                                                    | 王文嘉                       | 祈禱會          | 0919-114-232 | 02-2222-3456  | wenjia@pchome.c | om.tw     | 男 Y       |  |
| C000000005                                                                                                    | 李文盈                       | 讀經班          |              |               | leewenyen@gmail | .com      | 男 Y       |  |
| C000000006                                                                                                    | 黃文青                       | 祈禱會,青年團契     | 0919-114-232 | 06-2234567    | wenchin2002@yah | oo.com.tw | 男 Y       |  |
| D000000001                                                                                                    | 李意如                       | 讀經班、祈禱會      | 0919-111-232 | 02-2222-3333  | takethat@ipsoft | .com.tw   | 女 Y       |  |
| D000000002                                                                                                    | 施晴雲                       | 青年團契         | 0919-114-232 | 02-2222-7777  | shin@mail.pota. | com.tw    | 男 Y       |  |
|                                                                                                    |                           |              |              |               |                 |           |           |  |
|                                                                                                    |                           |              |              |               |                 |           |           |  |
|                                                                                                    |                           |              |              |               |                 |           |           |  |
|                                                                                                    |                           |              |              |               |                 |           |           |  |
| _                                                                                                    |                           |              |              |               |                 |           |           |  |
|                                                                                                    |                           |              |              |               |                 |           |           |  |
| _                                                                                                    |                           |              |              |               |                 |           |           |  |
|                                                                                                    |                           |              |              |               |                 |           |           |  |
|                                                                                                    | ▼   上頁   下頁               | 第001/012筆 自讀 | 動全選 全部不選     | 選擇此筆          | 不選 已選擇欲發        | 送電郵的收信人共: | 12 /      |  |
| □□:此底色代表                                                                                                    | 已選定欲發送電子郵件的               | 的收信人         | 同參與團體全選      | 同參與團體全7       | 「選              | 結束        |           |  |

- 可按 依各種條件提取選擇資料,於跳出的新視窗內輸入條件,接著按 開始搜
   尋符合條件資料,最後按 選擇全部並結束。
- ◆ 可按 自動全選,全部不選,此筆不選,同參與團體全選,同參與團體全不選。
- ◆ 選定發送的紀錄將顯示為粉紅色,不發送的將顯示為灰色。
- ◆ 選完後按發送電子郵件。
- ◆ 可自行編修郵件內容後發送。
- ◆ 發送郵件可提取資料庫,將收件人的名稱直接於郵件內容中列出。
- ◆ 如下圖所示,<姓名><參與團體><性別先生小姐稱呼>可直接用<1><2><3>取代
   如設定<1><3> 即為徐蘭梅小姐

|                                                        | 發送電子到                                                                                                    | 路件表單                                                                                                    |                                |  |  |  |
|--------------------------------------------------------|----------------------------------------------------------------------------------------------------|----------------------------------------------------------------------------------------------------|--------------------------------|--|--|--|
| 目前郵件伺服器設定如                                             | ነ <b>ጉ</b> ፡                                                                                                    |                                                                                                    |                                |  |  |  |
| 郵件住址: potasoft@g                                       | gmail.com                                                                                                    |                                                                                                    |                                |  |  |  |
| 郵件伺服器: gmail                                           |                                                                                                    | 帳戶名稱:potasoft                                                                                                    |                                |  |  |  |
| 目前已選擇欲發送電子         主旨:         <1>君,您好         祝您生日快樂! | ***輸入郵件<br>***輸入郵件內容<br>1. 您可由下方輸入區輸入郵件的<br>2. 本功能將依所選定的所有郵件<br>個別發出電子郵件,收件者<br>郵件其他的收件者資料與郵<br>3. 若需針對該收件者,將其在<br>放入郵件本文中,請使用下<br>文中,電腦將依該收件者基<br>可以<姓名>或<1>代替 資料<br>可以<翻體>或<2>代替 資料<br>可以<稱呼>或<3>代替 依性 | 内容說明***<br>次明***<br>次明***<br>返回<br>內容。<br>牛位址,單獨<br>客無法得知本<br>止。<br>資料庫內之基本資料<br>列文字放置於郵件本<br>本資料自動取代之。<br>華內該收件者之 姓名<br>華內該收件者之 發與團體<br>訓稱呼即 先生或小姐 | 送間隔時間: 5.00 秒<br>郵件本文內容說明<br>▲ |  |  |  |
| 預覽電子郵件本文樣式                                             | 立即發送電子郵件                                                                                                    |                                                                                                    | 結束並返回                          |  |  |  |

依各種條件提取選擇資料有兩種搜尋方式: 如下圖左上方,開始搜尋符合條件資料(原搜尋紀錄清除)可依條件搜尋。但不保留已經搜尋的資料。

開始搜尋符合條件資料(原搜尋紀錄清除)

就可將搜尋的資料保留,再重新下搜尋條件來搜尋已經建檔的客戶資料。

| 3                |         | 教友基             | 基本資料進階搜尋 | 功能                 |                                          |                              |
|------------------|---------|-----------------|----------|--------------------|------------------------------------------|------------------------------|
| 粉友编史・            | 注除      | *** 輸入          | 欲搜尋資料的   | 勺條件 ***            | 開始                                       | 史尋符合條件資料<br>2015-2017月11月11日 |
| 一班 么             | /月17示   | 法除              |          |                    | 刚加授契付百世                                  | 第件員科(原授等記録)#留月               |
|                  |         | /月四             | 藤被雨洋的谷和雨 | • <del>≥</del> ∓ ∖ |                                          |                              |
| 電 前, 雪子載化, 雪子載化, |         | <u>清陈</u> (问时重调 |          | .RA )              | 小庄 見止・                                   |                              |
| 电丁野叶,            |         |                 |          | (主限)               | 「生」がり・                                   |                              |
| 心时闻!!!!          |         | ■ 注陸   時長。      |          |                    | ● 「「「「」」「「」」「「」」「「」」「」」「「」」」「」」」「」」」「」」」 |                              |
| ◎ 兴園腹·<br>(単 注)· |         | ▲ /月陈 / 尸下・     |          |                    |                                          |                              |
| 19月 日主:          |         |                 |          |                    | 1 捕註:按下列                                 | 懶似抬頭可很資料排予顯不                 |
| 教友編號             | 姓名 性別   | 聯絡電話            | 行動電話     | 出生日期               | 參與團體                                     | 電子郵件                         |
|                  |         |                 |          |                    |                                          |                              |
|                  |         |                 |          |                    |                                          |                              |
|                  |         |                 |          |                    |                                          |                              |
|                  |         |                 |          |                    |                                          |                              |
|                  |         |                 |          |                    |                                          |                              |
|                  |         |                 |          |                    |                                          |                              |
|                  |         |                 |          |                    |                                          |                              |
|                  |         |                 |          |                    |                                          |                              |
|                  |         |                 |          |                    |                                          |                              |
|                  |         |                 |          |                    |                                          |                              |
|                  |         |                 |          |                    |                                          |                              |
|                  |         |                 |          |                    |                                          | ▼                            |
| 符合筆數:            | 筆,選擇編號: |                 |          |                    |                                          | 不選擇並結束                       |

# 2.【集體發送簡訊 (台灣簡訊 TWSMS)】

可依條件選擇欲發送的對象,集體發送簡訊。

| <b>1</b>                             | 島 集體發送簡訊(台灣簡訊TWSMS) □ ■ 💽 |             |              |              |                          |            |  |  |  |
|--------------------------------------|---------------------------|-------------|--------------|--------------|--------------------------|------------|--|--|--|
| 目前發送簡                                | 「訊伺服主機設」                  | 定如下:        | 修改發送簡訊伺服     | 服主機設定        | 今日日期:                    | 0103.07.29 |  |  |  |
|                                      |                           |             |              |              |                          |            |  |  |  |
| 用戶帳號:                                | 123456789                 | 簡訊說明        |              |              |                          |            |  |  |  |
|                                      |                           |             |              |              |                          |            |  |  |  |
| 資料選擇: 目前選定 12人 依各種條件提取選擇資料 集體發送簡訊 結束 |                           |             |              |              |                          |            |  |  |  |
| 教友編號                                 | 姓名                        | 參與團體        | 行動電話(簡訊)     | 聯絡電話         | 電子郵件地址                   | 性別 鼗(Y) 🔺  |  |  |  |
| ► A000000001                         | 李意如                       |             | 0919-111-232 | 02-2222-3333 | takethat@ipsoft.com.tw   | 女 ⊻        |  |  |  |
| A00000003                            | 徐蘭梅                       |             |              |              | meilan@yahoo.com.tw      | 女          |  |  |  |
| A000000004                           | 王文嘉                       |             | 0919-114-232 | 02-2222-3456 | wenjia@pchome.com.tw     | 男習         |  |  |  |
| A000000005                           | 李文盈                       | 祈禱會,讀經班     |              |              | leewenyen@gmail.com      | 女          |  |  |  |
| A000000006                           | <b>黃文青</b>                | 讀經班         | 0919-114-232 | 06-2234567   | wenchin2002@yahoo.com.tw | 男 Y        |  |  |  |
| C000000001                           | 李意如                       |             | 0919-111-232 | 02-2222-3333 | takethat@ipsoft.com.tw   | 女Y         |  |  |  |
| C000000003                           | 徐蘭梅                       | 祈祷曾         |              |              | meilan@yahoo.com.tw      | 女          |  |  |  |
| C000000004                           | 土文嘉                       | 祈祷     曾    | 0919-114-232 | 02-2222-3456 | wenjia@pchome.com.tw     | 男 Y        |  |  |  |
| C000000005                           | 李文盈                       | 讀經班         |              |              | leewenyen@gmail.com      | 男          |  |  |  |
| C000000006                           | <b>黃</b> 文青               | 祈禱會,青年團契    | 0919-114-232 | 06-2234567   | wenchin2002@yahoo.com.tw | 男 Y        |  |  |  |
| D000000001                           | 李意如                       | 讀經班、祈禱會     | 0919-111-232 | 02-2222-3333 | takethat@ipsoft.com.tw   | 女 Y        |  |  |  |
| D000000002                           | 施晴雲                       | 青年團契        | 0919-114-232 | 02-2222-7777 | shin@mail.pota.com.tw    | 男 Y        |  |  |  |
|                                      |                           |             |              |              |                          |            |  |  |  |
|                                      |                           |             |              |              |                          |            |  |  |  |
|                                      |                           |             |              |              |                          |            |  |  |  |
|                                      |                           |             |              |              |                          |            |  |  |  |
|                                      |                           |             |              |              |                          |            |  |  |  |
|                                      |                           |             |              |              |                          |            |  |  |  |
|                                      |                           |             |              |              |                          |            |  |  |  |
|                                      |                           |             |              |              |                          | <b></b>    |  |  |  |
|                                      | ▼   ▼  上頁 下頁              | 第001/012筆 自 | 動全選 全部不選     | 選擇此筆」此筆      | 不選 已選擇欲發送簡訊的收訊人共:        | 8人         |  |  |  |
| □□:此底色代表                             | 民選定欲發送簡訊的收                | 訊人          | 同參與團體全選      | 同參與團體全       | 不選 結束                    |            |  |  |  |

可按 依各種條件提取選擇資料,於跳出的新視窗內輸入條件,接著按 開始搜 專符合條件資料,最後按 選擇全部並結束。
可按 自動全選,全部不選,低筆不選,同參與團體全選,同參與團體全不選。
選定發送的紀錄將顯示為粉紅色,不發送的將顯示為灰色。
選定後按 集體發送簡訊。
發送簡訊的內容可自行設定。
發送簡訊可提取資料庫,將收件人的名稱直接於簡訊內容中列出。
依各種條件提取選擇資料有兩種搜尋方式: 如下圖左上方,開始搜尋符合條件資料(原搜尋紀錄清除)可依條件搜尋。但不保留已經搜尋的資料。
開始搜尋符合條件資料(原搜尋紀錄清除) 就可將搜尋的資料保留,再重新下搜尋條件來搜尋已經建檔的教友資料。

| 2     | 教友基本資料進階搜尋功能       |                     |  |  |  |
|-------|--------------------|---------------------|--|--|--|
|       | *** 輸入欲搜尋資料的條件 *** | 開始搜尋符合條件資料          |  |  |  |
| 教友編號: | 清除                 | 附加搜尋符合條件資料(原搜尋記錄保留) |  |  |  |
| 姓 名:  | 清除                 |                     |  |  |  |
| 電 話:  |                    |                     |  |  |  |
| 電子郵件: | 清除                 | 性別: 🚽               |  |  |  |
| 住 址:  | 清除                 | 歳數:從 歲到 歲 清除        |  |  |  |
| 參與團體: | ● 清除 戶長: ● 清除      | 出生日期: 年月月日清除」       |  |  |  |
| 備註:   | 清除                 | 備註:按下列欄位抬頭可依資料排序顯示  |  |  |  |

#### 3.【集體發送電子郵件---活動通知】

可依活動條件選擇欲發送的對象,集體發送活動通知郵件。

| 4                   |                       |             | 集體發送             | 電子郵件活      | 動通知        | 0                        |              |                           |                               | •        |
|---------------------|-----------------------|-------------|------------------|------------|------------|--------------------------|--------------|---------------------------|-------------------------------|----------|
| 目前發送電               | 電子郵件伺用                | 日主機副        | <b>设定如下:</b> 修改著 | 後送電子郵件     | 伺服主        | 三機設定                     |              | 今日日期                      | 0103                          | 3.07.29  |
| 郵件住址:<br>郵件伺服器:     | potasoft@gma<br>gmail | il.com      |                  |            | 發送:<br>帳戶  | 抬頭: 普大教會<br>名稱: potasoft |              |                           |                               |          |
| 資料選擇: 目             | 料選擇:目前選定 4 人 依各種條件提取  |             |                  |            |            | 發送電子郵(                   | 牛            | 結理                        | ŧ                             |          |
| 教友編號<br>▶ 400000000 | 姓名<br>李章如             | 主日學         | 活動名稱             | 活動日期       | 月<br>19:49 | 行動電話(簡訊)<br>0919-111-232 | takethat@i   | 子郵件地址<br>ipsoft.com.tw    | 性別女                           | 」 談(Y) ▲ |
| A00000000           | (徐蘭梅<br>(王文吉          | 主日學         |                  | 0103.07.29 | 19:49      | 0010 114 222             | meilan@yał   | 100.com.tw                | 女田                            | Y        |
| A00000000           | 李文盈                   | エロデ<br>主日學  |                  | 0103.07.29 | 19:49      | 0919-114-232             | leewenyen    | lome.com.tw<br>Dgmail.com |                               | Y        |
|                     |                       |             |                  |            |            |                          |              |                           |                               |          |
|                     |                       |             |                  |            |            |                          |              |                           |                               |          |
|                     |                       |             |                  |            |            |                          |              |                           |                               |          |
|                     |                       |             |                  |            |            |                          |              |                           |                               |          |
|                     |                       |             |                  |            |            |                          |              |                           |                               |          |
|                     |                       |             |                  |            |            |                          |              |                           |                               |          |
|                     |                       |             |                  |            |            |                          |              |                           |                               |          |
|                     |                       |             |                  |            |            |                          |              |                           |                               | -        |
|                     |                       | 下頁第         | 001/004筆 自動全     | 選   全部不選   | _ 選        | 擇此筆│ <b>此筆</b> 不選        | □已選擇欲發       | 送電郵的收信人共                  | :                             | 4 人      |
|                     |                       |             |                  |            |            |                          | +6 1 6       |                           |                               |          |
| <b>~</b> [          | り按 സ谷                 | ·種條1        | 午提取選擇貧           | 料,於時       | 兆出         | 的新倪窗户                    | 輸人條          | 件,接者投                     | ( )                           | 的搜       |
| THAT                | 尋符合條個                 | 牛資料         | ,最後按 選           | 擇全部立       | 位結         | 束。                       |              |                           |                               |          |
| ī 🚸                 | 可按 白動                 | 1全彈         | , 全部不躍,          | 此筆不過       | 昰,         | 同活動名稱                    | 全强,          | 同活動名稱                     | [<br>全<br>2                   | 不躍。      |
|                     |                       |             |                  |            |            |                          |              |                           | 4                             |          |
| ◆ <u>え</u>          | 選定發送的                 | 的紀錄         | 將顯示為粉紅           | E色,不       | 發达         | 送的將顯示為                   | <b></b> 為灰色。 | 2                         |                               |          |
| <u>مَ</u> الله      | 選完後按 <mark>國</mark>   | 發送電         | 子郵件。             |            |            |                          |              |                           |                               |          |
| ī 🔶                 | 可自行編(                 | 多郵件         | 内容後發送。           | 3          |            |                          |              |                           |                               |          |
| <u>مَ</u>           | 發送郵件可                 | 可提取         | 資料庫,將收           | 女件人的       | 名稱         | 角直接於郵伯                   | 牛内容中         | 户列出。                      |                               |          |
| <b>مُ</b> (         | 衣各種條條                 | 牛提取         | 選擇資料有兩           | 兩種搜尋       | 方ェ         | <b>亡</b> :               |              |                           |                               |          |
|                     | 如下圖左                  | 三上方         | ,開始搜尋符           | 合條件資       | 劉          | (原搜尋紀錄                   | 脉清除)         | 可依條件搜                     | 夏尋                            | 。但不      |
|                     | 保留已經                  | [<br>想尋     | 的資料。             |            |            |                          |              |                           |                               |          |
|                     | 盟始掴罪                  | 「「「「「」」     | 修件資料(百期          | 同己纪经       | 清陸         | <u> 全)</u>               |              |                           |                               |          |
|                     |                       |             |                  |            | 四一         |                          |              |                           | →\[r <t< td=""><td></td></t<> |          |
|                     | 就可將搜                  | <b>夏</b> 尋的 | 資料保留,冉           | 重新下打       | 叟尋         | 條件來搜尋                    | 已經建          | 福的客户資                     | 科                             | 0        |
|                     |                       |             |                  |            |            |                          |              |                           |                               |          |

| 27     | 活動資料進階搜尋功能         |                            |
|--------|--------------------|----------------------------|
|        | *** 輸入欲搜尋資料的條件 *** | 開始搜尋符合條件資料                 |
| 活動編號:  |                    | 衍加搜尋符合條件資料(原搜尋記錄保留)        |
| 活動名稱:  | 清除                 |                            |
| 主 持 人: |                    | 助日期: 103 年 07 月 29 日 1清除 1 |
| 備 註:   | 清除                 | 備註:按下列欄位抬頭可依資料排序顯示         |

# 4.【集體發送簡訊(台灣簡訊 TWSMS)---活動通知】

可依活動條件選擇欲發送的對象,集體發送活動通知簡訊。

| 1 |                                              |                         |                                        | 集體發送簡訊(約         | 台灣簡訊TWSMS)           | 活動通知              | ·                    |             |  |
|---|----------------------------------------------|-------------------------|----------------------------------------|------------------|----------------------|-------------------|----------------------|-------------|--|
|   | <b>日                                    </b> |                         |                                        |                  |                      |                   |                      |             |  |
|   | 用戶帳號: 123456789                              |                         |                                        |                  |                      |                   |                      |             |  |
| 資 | 料選擇: 目                                       | 前選定                     | 8人                                     | 依各種條件提取          | 又選擇資料                | 集體發送簡             | 訊                    | 結束          |  |
|   | 教友編號                                         | 姓名                      | 活                                      | 動名稱              | 活動日期                 | 行動電話(簡訊)          | 電子郵件地址               | 性別 談(Y) ▲   |  |
| P | A0000000003                                  | 全息30 徐蘭梅                | 主日學                                    |                  | 0103.07.29 1         | 9:49 0919-111-232 | meilan@yahoo.com.tw  | w 女 I 女 I   |  |
|   | A000000004                                   | 王文嘉                     | 主日學                                    |                  | 0103.07.29 1         | 9:49 0919-114-232 | wenjia@pchome.com.tw | 男 1         |  |
| Н | A000000005                                   | 李文盈                     | 主日學                                    |                  | 0103.07.29 1         | 9:49              | leewenyen@gmail.com  | 女           |  |
| H |                                              |                         |                                        |                  |                      |                   |                      |             |  |
|   |                                              |                         |                                        |                  |                      |                   |                      |             |  |
|   |                                              |                         |                                        |                  |                      |                   |                      |             |  |
| H |                                              |                         |                                        |                  |                      |                   |                      |             |  |
|   |                                              |                         |                                        |                  |                      |                   |                      |             |  |
| H |                                              |                         |                                        |                  |                      |                   |                      |             |  |
|   |                                              |                         |                                        |                  |                      |                   |                      |             |  |
| H |                                              |                         |                                        |                  |                      |                   |                      |             |  |
| H |                                              |                         |                                        |                  |                      |                   |                      |             |  |
|   |                                              |                         |                                        |                  |                      |                   |                      |             |  |
| H |                                              |                         |                                        |                  |                      |                   |                      |             |  |
| F |                                              | ↓<br>▼ <b>↓</b> ▼ ↓ ├ 百 | <br> 下百 第001/                          | 004筆 自動全         |                      | 選擇此筆 比筆不費         | ↓<br>│ 已選擇欲發送簡訊的收訊   | 认共: 2人      |  |
|   | □:此底色代表                                      |                         | 訊的收訊人                                  |                  | 動名稱全選                | 同活動名稱全不選          |                      | 結束          |  |
|   | <u> </u>                                     |                         | イエルケルレー                                |                  |                      |                   |                      |             |  |
|   | ♥ □                                          | 」按 依谷                   | 種條件                                    | 是取選捧貨            | 科,於跳                 | 出的新倪窗户            | 聊人條件,接著              | 昏按 開始搜      |  |
|   | =                                            | ***人收/                  | 中次时,                                   | 国体校 报            | 타포 入 허7 <del>나</del> | 4十十               |                      |             |  |
|   | H-                                           | 好合除!                    | 十頁科,                                   | 取佼按 建            | 封军王即亚                | 結果。               |                      |             |  |
|   | <b>A</b>                                     | 可拉 白                    | •••• • • • • • • • • • • • • • • • • • | <b>今</b> 迎 不 避   | ,此笃不遇                | 剧,同洋動夕新           | 彩今踞,同汗和4             | 2 稱 今 不 踞 。 |  |
|   | ×                                            | 可按 日                    | <u></u> 劉王迭,                           | 土印个迭             | ,此軍个楚                | 当"四/百期石件          | 事主医,问/百期1            | 白ー王个医。      |  |
|   | <b>A</b>                                     | 据宁称诗                    | と自分になった                                | 该肟二为业            | 近在,不                 | 游光的收照二            | 当方名。                 |             |  |
|   |                                              | 医尼贸2                    | 2日7%67%1                               | <b>时線/N/m</b> /N | 加紅色,不                | 安达时时额件            | \两灰巴。                |             |  |
|   | ۲                                            | <b>曜</b> 宗後持            | を<br>崔 艚 郄                             | 送簡訊。             |                      |                   |                      |             |  |
|   | ,<br>,                                       |                         |                                        |                  |                      |                   |                      |             |  |
|   | ٠                                            | 發送簡計                    | 的内容                                    | 可自行設定            |                      |                   |                      |             |  |
|   | ۲                                            | 發送簡訊                    | 何提取                                    | 資料庫,將            | 身收件人的                | 名稱直接於簡            | <b>新</b> 訊內容中列出      | 0           |  |
|   | ◆ 依各種條件提取選擇資料有兩種搜尋方式:                        |                         |                                        |                  |                      |                   |                      |             |  |
|   | 如下圖左上方,開始搜尋符合條件資料(原搜尋紀錄清除)可依條件搜尋。但不          |                         |                                        |                  |                      |                   |                      |             |  |
|   |                                              |                         |                                        |                  |                      |                   |                      |             |  |
|   | 保留已經搜尋的資料。                                   |                         |                                        |                  |                      |                   |                      |             |  |
|   |                                              | 開始搜尋                    | 静合條                                    | 件資料(原            | <b>搜尋紀錄</b> 清        | 青除)               |                      |             |  |
|   |                                              | 就可將摂                    | 國家的資料                                  | 料保留,耳            | 重新下搜                 | 尋條件來搜尋            | 起經建檔的教法              | 支資料。        |  |
|   |                                              | 11442                   |                                        |                  |                      |                   |                      |             |  |
|   |                                              |                         |                                        |                  |                      |                   |                      |             |  |

| 3                                      | 活動資料就                     | 進階搜尋功能              |     |                                                                              |                                               |
|----------------------------------------|---------------------------|---------------------|-----|------------------------------------------------------------------------------|-----------------------------------------------|
| 活動編號:  <br>活動名稱:  <br>主 持 人:  <br>備 註: | *** 輸入欲<br>               | 搜尋資料的條件<br>清除<br>清除 | *** | <ul> <li>第始搜尋符合</li> <li>第合條件資料</li> <li>03 年 07 月</li> <li>列欄位拾頭</li> </ul> | 條件資料<br>(原搜尋記錄保留)<br>1 29 日 _清除 ]<br>可依資料排序顯示 |
| 活動編號                                   | 活動名稱                      | 活動日期                | 主持人 | 教友編號                                                                         | 教友姓名 ()                                       |
| ▶ Å 103070001                          | 主日學                       | 0103.07.29 19:49    | 王老師 | A000000001                                                                   | 李意如                                           |
| A103070001                             | 主日學                       | 0103.07.29 19:49    | 王老師 | A000000003                                                                   | 徐蘭梅                                           |
| A103070001                             | 主日學                       | 0103.07.29 19:49    | 王老師 | A000000004                                                                   | 王文嘉                                           |
| A103070001                             | 主日學                       | 0103.07.29 19:49    | 王老師 | A000000005                                                                   | 李文盈                                           |
|                                        |                           |                     |     |                                                                              |                                               |
|                                        |                           |                     |     |                                                                              |                                               |
|                                        |                           |                     |     |                                                                              | ▼<br>►                                        |
| 符合筆數                                   | 4 筆,選擇編號: A103070001 移除本筆 | ŧ <u></u>           |     |                                                                              | 不選擇並結束                                        |

#### 5.【期間發送電子郵件明細表】

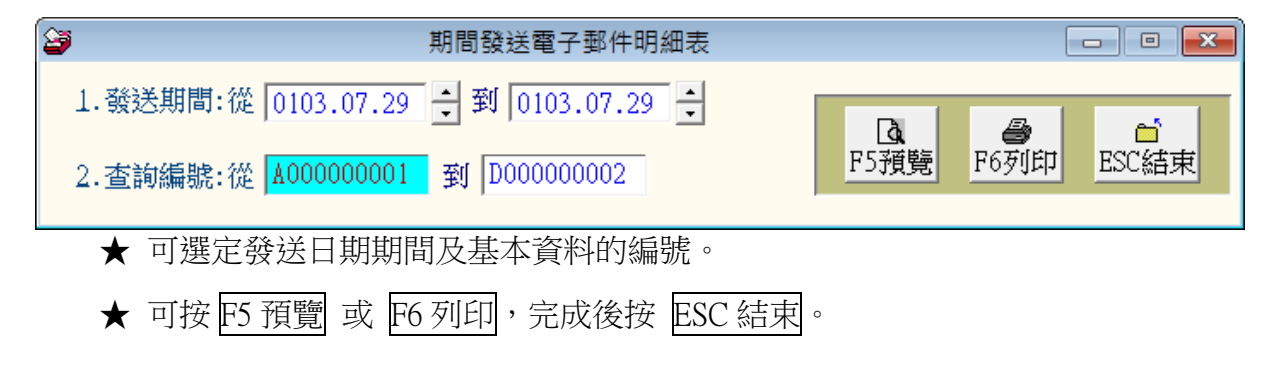

6. 【期間發送簡訊明細表 (台灣簡訊 TWSMS)】

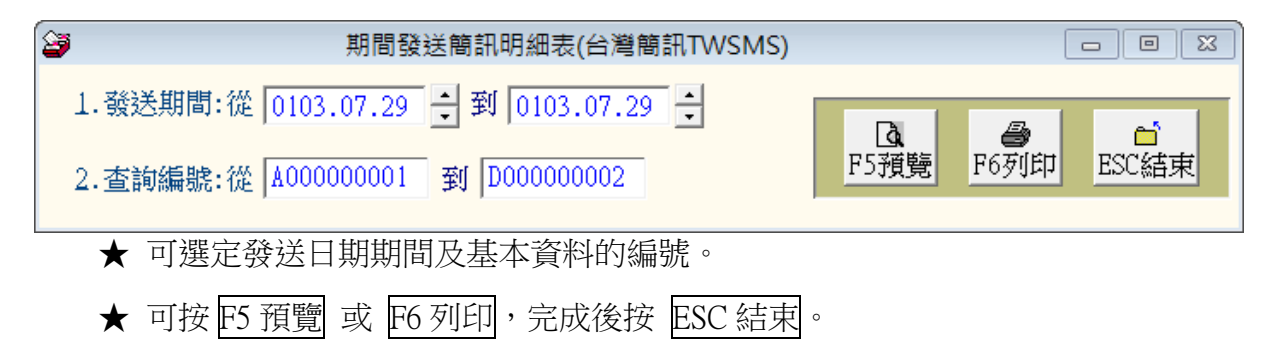

#### 7.【電子郵件伺服主機設定】

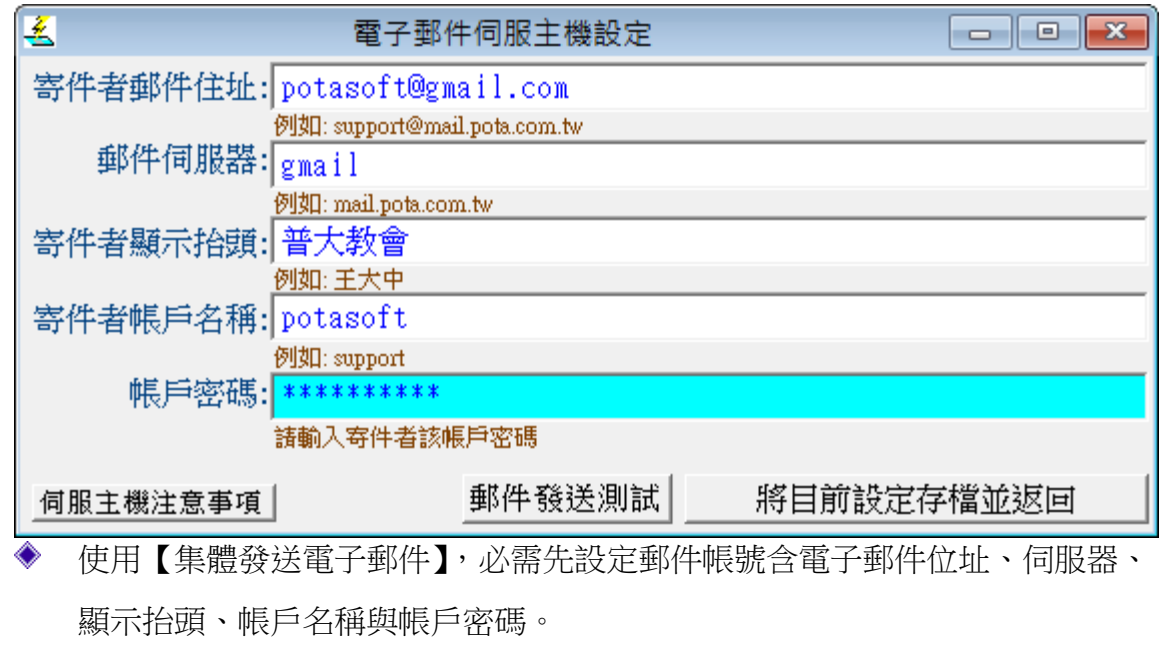

◆ 本系統將會透過此郵件帳號密碼發送郵件。

## 8.【簡訊帳號設定 (台灣簡訊 TWSMS)】

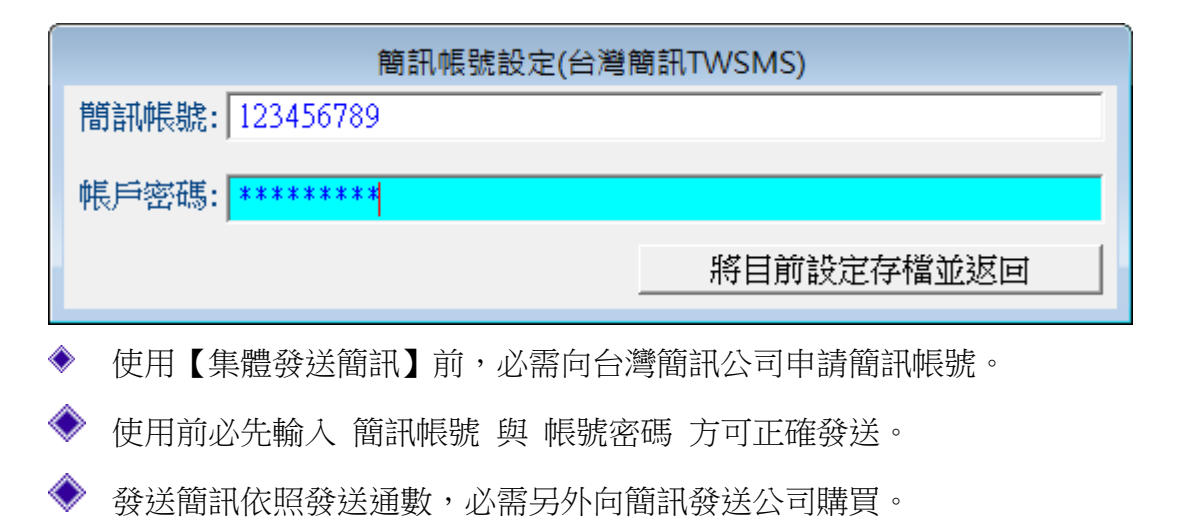

# 捌、【系統維護(R)】

#### 1.【資料庫檔案維護】

- ◆ 資料庫檔案維護的目的在於自動檢查檔案,並重新整理與索引,以提高讀取效率。
- ◆ 執行時需設為檔案專用,並確定並無其他程式使用此資料庫。
- ◆ 執行此功能並不會改變資料庫檔案原有資料。

| 2   | 資料庫檔                   | 案維護         |        |       | • 🗙 |
|-----|------------------------|-------------|--------|-------|-----|
| 備註: | 1.此功能將自動檢查<br>以提高檔案讀取效 | 韬案,並<br>《率. | 重新整    | 理與索引  |     |
|     | 2.執行時需設為檔案<br>使用此資料庫.  | 、專用,請       | 確定無    | 其他程式  |     |
|     | 3.執行此功能並不會             | 改變資料        | 庫檔案    | 原有資料. |     |
| 欲整理 | 里資料庫: C:\RF70          | DATABAS     | E\RF70 | .DBC  |     |
| 應整理 | 里檔案共:                  |             | 14     | 個     |     |
| 已整理 | 里檔案共:                  |             | 0      | 個     |     |
| 未整理 | 里檔案共:                  |             | 14     | 個     |     |
| 處理將 | 犬況: 請按<開始整理            | 里>鍵重新       | 整理檔案   | 案與索引  |     |
|     |                        |             |        |       |     |
|     | 開始整理(Ⅰ)                |             | 結      | 東 (E) |     |

### 2.【資料庫拷備留底】

- ◆ 此功能將自動拷備資料庫檔案到所設定的目錄,以供留底。
- ◆ 目錄名稱可自行設定。僅需點選「開始拷備」即可。
- ◆ 執行時需設為檔案專用,請確定無其他程式正在使用此資料庫。

| 3 | 資料庫檔案拷備留底處理                                                                                                    |  |  |  |  |  |  |
|---|----------------------------------------------------------------------------------------------------|--|--|--|--|--|--|
|   | 備註: 1.此功能將自動拷備整個系統的資料庫資料到所選定的留底目錄,以供將來於特殊狀況導致資料庫毀損時<br>( 加硬碟機毀損、電腦中毒等狀況 ),可使用本系統另提供的 "資料庫回復處理" 功能將系統資料庫回<br>復到與以前留底資料庫完全相同的資料狀況。 |  |  |  |  |  |  |
|   | 2. 建議定期執行此拷備留底作業,並可考慮存到不同目錄或不同磁碟機或隨身碟。                                                                                           |  |  |  |  |  |  |
|   | 3.執行此作業時需設為資料庫檔案專用,請確定無其他程式正在使用此系統。                                                                                              |  |  |  |  |  |  |
|   | 4.執行此作業並不會改變目前資料庫原有資料。                                                                                                    |  |  |  |  |  |  |
|   | 本系統資料庫: RF70<br>上次留底時間: 沒有上次拷備留底記錄                                                                                               |  |  |  |  |  |  |
|   | 上次留底目錄: 沒有上次拷備留底記錄                                                                                                    |  |  |  |  |  |  |
|   | 選擇留底目錄: C:\USERS\明軒\DESKTOP\RF70資料庫留底目錄\20140729                                                                                 |  |  |  |  |  |  |
|   |                                                                                                    |  |  |  |  |  |  |
|   | 可自行輸入檔案名稱  備份位置設定完畢,開始拷備資料                                                                                                    |  |  |  |  |  |  |
|   | 開始拷備(⊻) 結 束(趾)                                                                                                    |  |  |  |  |  |  |

## 3.【資料庫回復處理】

- 此功能會讀取以前拷備留底的備份資料,並覆蓋到目前系統資料庫。
   ※目前的系統資料將會被毀掉,執行本程式請小心作業並確認。
- ◆ 執行時需設為檔案專用,請確定無其他程式正在使用此資料庫。
- 執行本功能將毀掉原系統內資料,且無法回復原資料,建議先將原資料拷備到另一 目錄留底。

|                  | 資料庫檔案回復處理                                                                                           | ×                  |
|------------------|----------------------------------------------------------------------------------------------------|--------------------|
| 備註: 1.此功能將以      | 以前拷備留底的備份資料庫覆蓋到目前系統的資料庫。 <警告:>將取代目前系統的資料                                                            | 庫∘                 |
| 2.執行此作業          | 業時需設為資料庫檔案專用,請確定無其他程式正在使用此系統。                                                                       | -                  |
| 3.執行此作業<br>本系統另損 | 將毁掉目前系統內資料庫,且無法回復原資料(將被所回復的資料庫取代),建議可使     是供的 "資料庫拷備留底"功能將目前系統資料庫先行拷備留底。                           | 用                  |
| 本系統資料庫: RF70     |                                                                                                    |                    |
| ト次留底時間・0103      | 2 07 20 21-42-20 (甘湯了 0 千)                                                                          |                    |
| 上次國底日錄: [0109    | 107.29 21.72.39 (二週) 0 人)                                                                           |                    |
|                  | 3613、1914(1653C (001.42 70頁 科庫 副5 日 36 (20140 72 9)<br>: 上次留底資訊係參考目前多統資料庫,成功问復替換資料庫後,將是該資料庫的上次留底資訊。 |                    |
| 179 82 -         | TYBRANNASTE WALKENATER MAKETATYBRAN                                                                 |                    |
| 選擇留底目錄: C:\US    |                                                                                                    |                    |
| 此留               | 低目錄拷備時間為:0103.07.29 21:42:39(0 大前)                                                                  |                    |
|                  |                                                                                                    |                    |
|                  | 按開始回復,就可以回復                                                                                         | 可自行挑選原             |
|                  | 按開始回復,就可以回復                                                                                         |                    |
|                  | 按開始回復,就可以回復<br>之前備份的資料                                                                              | 可自行挑選原3<br>份的目錄檔案( |
|                  | 按開始回復,就可以回復<br>之前備份的資料                                                                              | 可自行挑選原了份的目錄檔案任     |

# 4.【設定登錄者密碼權限】

|   | 設定登錄者密碼權限 |                                  |                      |            |          |            |          |  |  |
|---|-----------|----------------------------------|----------------------|------------|----------|------------|----------|--|--|
|   | No.       | 使用者帳號                            | 設定密碼                 | 使用者名稱      | 權限       | 使用期限       | <b>A</b> |  |  |
|   | 0001      | SUPERVISOR                       | 1234                 | Lisa Wang  | Ζ        | 2024.07.29 |          |  |  |
|   |           |                                  |                      |            |          |            |          |  |  |
|   |           |                                  |                      |            |          |            | -        |  |  |
| ┢ |           |                                  |                      |            |          |            | -        |  |  |
| ┢ |           |                                  |                      |            |          |            | -        |  |  |
| ╟ |           |                                  |                      |            |          |            | -        |  |  |
| ŀ |           |                                  | <i></i>              | ☆酒「方↓ X 44 | <u> </u> |            |          |  |  |
|   |           |                                  |                      | 必须一行八豆郔    |          |            |          |  |  |
|   |           |                                  |                      | 才會正確紀錄     |          |            |          |  |  |
|   |           |                                  |                      |            | $\sim$   |            |          |  |  |
| ┢ |           |                                  |                      |            |          |            | _        |  |  |
| Ļ |           |                                  |                      |            | 4        |            | <b>–</b> |  |  |
| ŧ | ŧ:        | 1 個使用者                           | 新增使用者 刪除使用者 存        | 入登錄檔   結束  |          |            |          |  |  |
| 闭 | 論:        | 1. 請設定各使用者之權限。                   | 馮(0-9,A-Z),'Z':為最高權限 |            |          |            |          |  |  |
|   |           | <ol> <li>若某程式權碼為 5.對資</li> </ol> | 錄使用者,若設其權限小於 5       | ,則無法使用該程式, |          |            |          |  |  |
|   |           | 3. 請以 '設定各程式權碼'                  | 功能來設定各程式權碼.          | ·····      |          |            |          |  |  |
| - |           | Better Better Friday and Friday  |                      |            |          |            |          |  |  |

■ 設定登入者使用名稱、密碼及使用期限。

# 5.【設定各程式權碼】

| 設定各程式權碼處理(SUPERVISOR專用) |                                                                                                    |              |    |   |  |  |  |
|-------------------------|----------------------------------------------------------------------------------------------------|--------------|----|---|--|--|--|
|                         | No.                                                                                                    |              | 權碼 |   |  |  |  |
|                         | 027                                                                                                    | 收入資料處理<新增>   | 0  |   |  |  |  |
|                         | 028                                                                                                    | 收入資料處理<修改>   | 0  |   |  |  |  |
| Γ                       | 029                                                                                                    | 收入資料處理<刪除>   | 0  |   |  |  |  |
| Γ                       | 030                                                                                                    | 支出資料處理       | 0  |   |  |  |  |
|                         | 031                                                                                                    | 支出資料處理<新增>   | 0  | - |  |  |  |
|                         | 032                                                                                                    | 支出資料處理<修改>   | 0  | - |  |  |  |
| Γ                       | 033                                                                                                    | 支出資料處理<刪除>   | 0  |   |  |  |  |
| Γ                       | 034                                                                                                    | 參與活動資料建立     | 0  |   |  |  |  |
| Γ                       | 035                                                                                                    | 參與活動資料建立<新増> | 0  |   |  |  |  |
| Γ                       | 036                                                                                                    | 參與活動資料建立<修改> | 0  |   |  |  |  |
| Γ                       | 037                                                                                                    | 參與活動資料建立<刪除> | 0  |   |  |  |  |
| Γ                       | 038                                                                                                    | 一周活動列表       | 0  | - |  |  |  |
| Γ                       | 039                                                                                                    | 期間活動參與人數總計表  | 0  |   |  |  |  |
|                         | 040                                                                                                    | 期間個人參與活動明細表  | 0  | - |  |  |  |
|                         |                                                                                                    | 完成設定         | 結束 | : |  |  |  |
| ŧ                       | <ul> <li>備註: 1.請設定各使用者之等級(0-9,A-Z),'Z':為最高權限.</li> <li>2. 若將某程式權碼設為 5,對任何登錄使用者,若其使用權限小於 5,則無法使用該程式.</li> <li>3. 請以 '設定登錄者密碼權限'功能來設定各登錄者的使用權限.</li> </ul> |              |    |   |  |  |  |

## 6.【將教友基本資料轉出 Excel】

可將已經建檔的教友基本資料轉出 EXCEL 檔案。

| 3 | 將教友基本資料轉出 EXCEL                              |
|---|----------------------------------------------|
|   | 存放EXCEL檔目錄: C:\Users\明軒\Desktop\RF70轉檔目錄     |
|   | 存檔檔案名稱: <mark>教友基本資料_轉出EXCEL_20140729</mark> |
|   | 將轉出記錄筆數: 12 筆 確定存檔 離開                        |

## 7.【由 Excel 檔轉入教友基本資料】

| 3                                                                                                    |                                                                                                    |        |            |        |     |    |            |            |            |            |             |          |                 |        |     |          |
|----------------------------------------------------------------------------------------------------|----------------------------------------------------------------------------------------------------|--------|------------|--------|-----|----|------------|------------|------------|------------|-------------|----------|-----------------|--------|-----|----------|
|                                                                                                    |                                                                                                    |        |            |        |     |    | :          | *** 欲轉7    | EXCEL #    | 當的格式       | ale ale ale |          |                 |        |     |          |
|                                                                                                    | A                                                                                                    | E      | 3          | С      | D   | E  | F          | G          | Н          | I          | J           | K        | L               | М      | N   | 0        |
| 1                                                                                                    | 戶長                                                                                                    | 父項     | 代碼教        | 友編號    | 姓名  | 性別 | 生日         | 聯絡電話       | 手機         | 傳真         | 鄄編          | 通訊地址     | 電子郵件            | 參與團體   | 停用  | 備註說明     |
| 2                                                                                                    | *                                                                                                    |        | A000       | 000005 | 李文盈 | 女  | 0069.05.18 |            |            |            | 104         | 台北市中山區長看 | leewenyen@gmail | 新祷會,讀經 |     | 兼任福委會主   |
| 3                                                                                                    | *                                                                                                    |        | A000       | 000006 | 黄文青 | 男  | 0055.05.05 | 06-223456  | 0919-114-2 | 206-224215 | 70843       | 台南市安平區仁平 | wenchin2002@yał | 讀經班    |     | 僅作參考     |
| 4                                                                                                    |                                                                                                    | A00000 | 10006 A000 | 000004 | 王文嘉 | 男  | 0068.05.15 | 02-2222-34 | 0919-114-2 | 202-2222-2 | 108         | 台北市萬華區中華 | wenjia@pchome.c | 2      |     |          |
| <ul> <li>▲ MUUUUUUU KUUUUUUUU KUUUUUUUU (当交易) 第 0008.05.15 102-2222-3108</li> <li>第 1. 公轉入的EXCEL数友資料請參考 上面範例 欄位格式依序建立。</li> <li>2. 計可轉入15個欄位(A到0),請依序輸入每個数友名項資料。</li> <li>3. 教友編號結為空白資料,將不轉入。其它欄位結為空白資料,轉<br/>入後仍為空白資料。可於轉入後再到 "教友基本資料處理" 編修。</li> <li>4. 公轉入的EXCEL檔內已有重複的数友編號(非唯一),將無法轉入。</li> <li>5. 公轉入的 数友編號 結已存在於原資料庫內,將無法轉入。</li> <li>建議:轉入新資料可能大量改變原資料庫內資料,正式轉入前建議先作 "資料庫拷備留應"將原資料庫留應。</li> </ul> |                                                                                                    |        |            |        |     |    |            |            |            |            |             |          |                 |        |     |          |
| 欲輔                                                                                                    | 專入的                                                                                                    | EXCEL檔 | t : 🔽      |        |     |    |            |            |            |            |             | 選擇欲轉     | 入的 EXCEL 檔      | 案 載入!  | 選定的 | EXCEL資料檔 |
|                                                                                                    | 狀態                                                                                                    | 戶長     | 父項代號       | . 教    | 友編號 |    | 姓名         | 性別         | 生日 I       | 聯絡電話       | 手           | 機        | 郵編              | 通訊地址   |     | 電子郵件 🔺   |
|                                                                                                    | N/R     / K     X/R     / K     / K |        |            |        |     |    |            |            |            |            |             |          |                 |        |     |          |
| 目前                                                                                                    | □<br>□<br>□<br>□<br>□<br>□<br>□<br>□<br>□<br>□<br>□<br>□<br>□<br>□                                                                                                    |        |            |        |     |    |            |            |            |            |             |          |                 |        |     |          |
| 目前                                                                                                    | 前可轉                                                                                                    | 入正式    | 資料庫的       | 敗友記録   | 涤為: |    | 0<br>筆     |            | 友編號,仍      | 強迫轉入(周     | 原資料將        | 被取代) ※ 卻 | t轉的Excel相       | 當案若使月  | 目中, | 請先關閉※    |

- ◆ 欲轉入的 EXCEL 檔案請參考提供的參考範例檔。
- ◆ 計可轉入 15 個欄位(A 欄到 O 欄),請依序輸入教友的各項資料。
- ◆ 教友編號如為空白資料,將不轉入。
- 其他欄位如為空白資料,轉入後仍為空白資料。可於轉入後再到『教友基本資料處理』編修。
- 欲轉入的"教友編號"若已存在於資料庫內(重複),將無法轉入。可勾選下方 黃底框,將相同教友編號的資料強迫轉入。

#### 步驟:

- ◆ 按選擇欲轉入的 EXCEL 檔案 先選好欲轉入的檔案。
- ◆ 選好後,按 載入選定的 EXCEL 資料檔,電腦會顯示可轉入的檔案資料。
- ◆ 按 執行正式轉入作業 ,即可完成轉入作業。
- 下方會顯示成功轉入筆數與未轉入筆數。

## 8. 【報表收據及請柬之地址及相關資料設定】

| 3   | 報表收據及請柬之地址及相關資料設定            | - • • |
|-----|------------------------------|-------|
| 請設  | 定報表收據及請柬之地址及相關資料             |       |
|     |                              |       |
|     |                              |       |
| 郵刻  | 透區號: <mark>[700]</mark>      |       |
| 教區  | a地址: 臺南市中西區友愛街264號2樓         |       |
| 電影  | <b>舌傳真: 連絡電話: 06-2221783</b> |       |
| 教區負 | 負責人: 李大明                     |       |
|     |                              |       |
|     |                              |       |
|     |                              |       |

如上圖所示,可自行設定收據及請柬之地址。

|                            | 收 據                      |
|----------------------------|--------------------------|
| 茲收 李意如                     | 女士/先生 堂區捐獻               |
| 捐赠款:新台幣 壹仟贰佰元              | 整                        |
| 特此申謝                       |                          |
|                            |                          |
|                            |                          |
| 普大教會<br>地址:臺南市中西區友愛街264號2相 | <b>连 建络電話:06-2221783</b> |
| 負 責 人:李大明                  | 日期:0103 年 07 月 29 日      |

#### 9.【設定轉出 EXCEL 版本與格式】

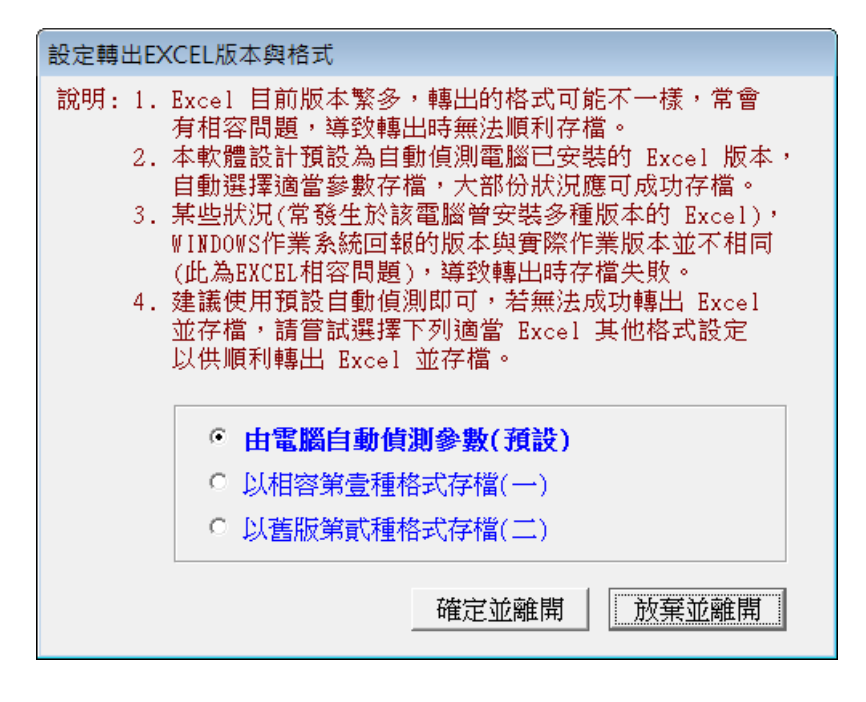

- 因為現有的 Office 版本不同,轉出 Excel 版本常會有因為格式不相容的問題, 會產生失敗的現象。
- 2. 若由報表轉出 Excel 檔案失敗,可由此處設定 Excel 版本的參數。選擇完畢後可 再重新轉出。
- 不一定需要電腦重新開機。但少數狀態下有可能需要重新開啟電腦。
- 4. 此轉出設定不需要特別設定。設定轉出的 EXCEL 版本,於轉出 EXCEL 檔案 產生問題時,才需要設定。

#### A. 設定日期輸入與顯示方式民國或西元

使用者可以自行設定系統的日期顯示方式為民國年或西元年,可以隨時調整,不影響資料庫。

| 設定日期輸入與顯示方式民國(台)          | (1) 或 西元 ★                   |  |  |
|---------------------------|------------------------------|--|--|
| 備註: 1.此功能讓使用者設定日期輸入與顯示方式, |                              |  |  |
| 如 民國(台灣)<br>西元            | : 0103.12.31<br>: 2014.12.31 |  |  |
| 目前設定日期輸入與顯示方式為: 民國(台灣)    |                              |  |  |
| 選擇日期輸入與顯示方式:              |                              |  |  |
| 日期輸入與顯示方式: • 民國(台灣) • 西元  |                              |  |  |
|                           |                              |  |  |
| 確定設定                      | 記入檔(I) 結 東(E)                |  |  |

## B. 設定列印報表前是否選擇列表機

設定 "列印前由使用者臨時選擇列表機",可以於列印報表前,跳出列表機選項,選擇 要列印的印表機。

| 設定列目     | 印報表是否臨時選擇列表機      | x |
|----------|-------------------|---|
| 設定列      | 列印報表前是否允許選擇列表機:   |   |
| 1999-128 |                   | _ |
|          | ○ 直接採用系統預設列表機。    |   |
|          | • 列印前由使用者臨時選擇列表機。 |   |
|          | 確定設定入檔(Y) 結 東(E)  |   |

# 玖、【關於本軟體與更新(H)】

#### 1.【關於本系統與線上更新】

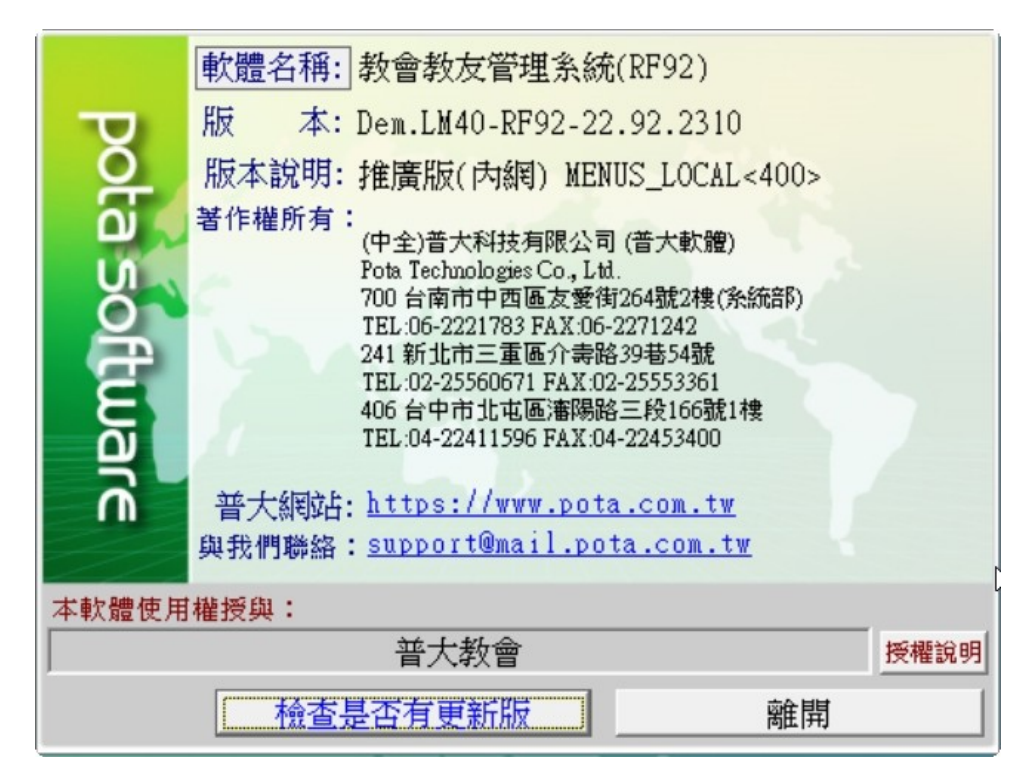

★ 購買本軟體有一年線上更新的權利,按 檢查是否有更新版,系統會檢查更新 狀態,並會建議更新系統與否。

★ 如有下載更新資料,更新完畢後須關閉本軟體,重新開啟(執行捷徑)即可。

#### 2.【下載本軟體操作手冊】

★ 在『網路連線』的狀態,按鈕可直接下載 PDF 檔的操作手冊。